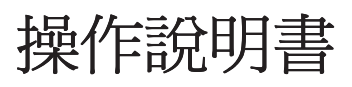

LCD 投影機 商用

## PT-F100NTU PT-F100U

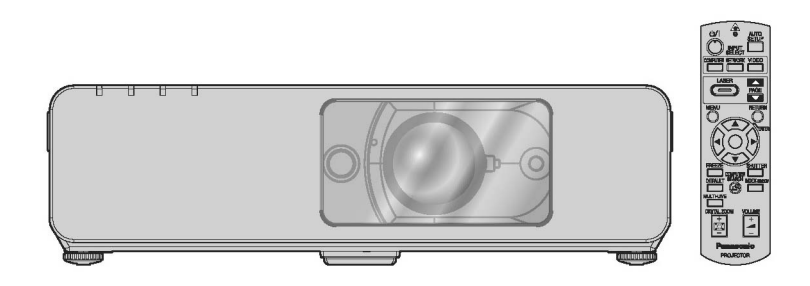

操作此產品前,請詳細閱讀說明書並妥善保存以備日後所需。

型號

TQBJ0213

## 的安全告示

## 親愛的Panasonic 用戶:

本說明書提供您所需的所有操作資訊 我們希望本說明書能助您善加利用您的新產品,並且希望您會滿意使用 Panasonic LCD 投影機。您可在投影機底部找到產品序號。您應注意以下所提供之資訊並妥善保存以備日後 所需。 刑號:

| ±."" |   |
|------|---|
| 序號   | : |

PT-F100NTU / PT-F100U

| 警告:         | 欲降低火災或電擊危險,請勿將此產品曝露於雨中或易受潮之處。                                 |
|-------------|---------------------------------------------------------------|
|             |                                                               |
|             |                                                               |
| 電源:         | 本 LCD 投影機設計的操作電壓為 100 V - 240 V,50 Hz/60 Hz AC,僅供家用。          |
| <b>水水</b> : | 投影機所附的交流電源線配件備可使用之島大電源徑 <b>125 V、7 A</b> 。 芜. 英国中国 較高電廠 武電流 , |
| 1 v L       | 议》城川的时关机电你做出门崖引灰川之取八电你闷了200 了八 石女灰川软间电座头电机                    |
|             | 以須取得單獨的 <b>250V</b> 電源線。否則,可能會有火災危險。                          |
|             |                                                               |

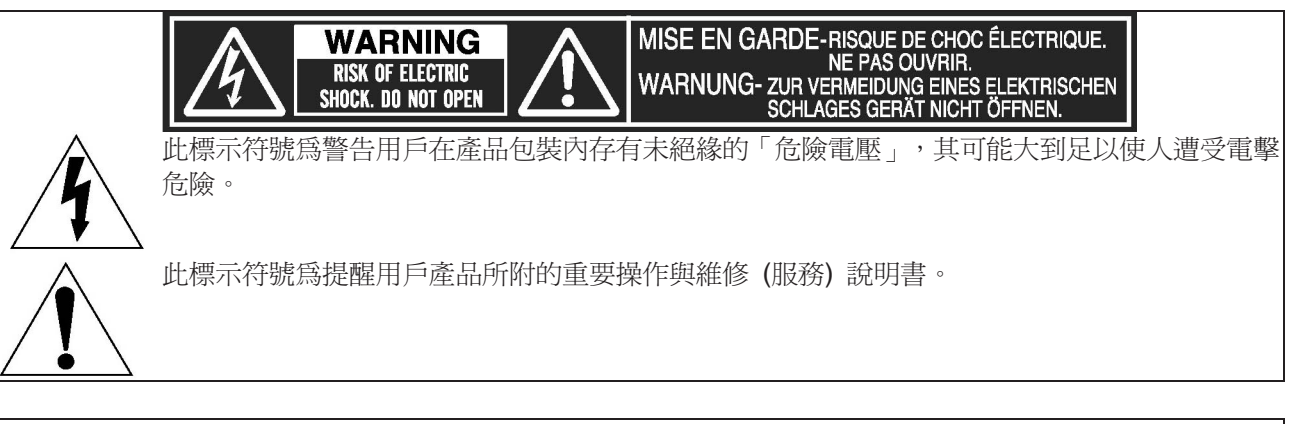

| 小心: | 本設備配備有三插頭接地型電源插頭。請勿拔下電源插頭上的接地插頭。此插頭僅適用於接地型電源插座。此乃基於安全考量。若插頭插不進插座,請聯絡電工。切勿破壞接地插頭的功能。 | 請勿拔除 |
|-----|-------------------------------------------------------------------------------------|------|
|     |                                                                                     |      |

上述指示基於德國法律「Geräte- und Produktsicherheitsgesetz」 2001/95/EC 指令 (第五條); Panasonic Marketing Europe GmbH Hagenauer Str.43 65203 Wiesbaden F.R.GERMANY

#### 注意:

本產品具有內含汞的高壓氣體放電 (HID) 燈泡。在您的地區,燈泡棄置可能會受到環境考量的規範。如 需棄置或回收資訊,請聯絡您當地主管機關,或電子工業協會: http://www.eiae.org

#### 警告:

本設備已通過測試並符合 FCC 法規第 15 篇中 B 級數位裝置之規定。這些規定在於保護人們避免受到家用 設備的有害干擾。本設備會產生、使用及散發無線電波能量,若未依據說明書安裝使用,可能干擾無線電波通 訊。然而並未保證在特定設備中不會發生干擾。若本設備確實對無線電或電視接收造成嚴重干擾,只要開關本 設備即可證明;使用者可依下列一或多個方法設法消除干擾:

- 重新為接收天線定向或調整位置。
- 加大設備與接收機之間的距離。
- · 設備與接收機分別使用不同的電路插座。
- · 諮詢經銷商或有經驗之無線電/電視技工尋求協助。
- FCC 警告: 欲保證持續符合規定,當連接電腦或週邊設備時僅可使用有屏蔽的電纜線。任何對此設備所做 未經授權之變更或修改,將喪失使用者之操作授權。 若您使用序列埠連接控制外接投影機的電腦,則必須使用選購的鐵氧磁蕊RS-232C 序列介面電
  - 纜線。任何對此設備所做未經授權之變更或修改,將會喪失使用者之操作授權。
- FCC RF 暴露警告: (若隨附無線裝置)
- · 本設備符合 FCC 為非控制環境所設定的輻射暴露限制。
- 本設備已經過行動操作認證,並需於無線模式操作期間,在天線及所有人員的身體(不包括手部、手腕及 足部末端)之間保有至少 20 公分的空間。
  - 本設備無法與其他已安裝之發射器同時使用,蓋因後者可能會同時進行傳輸。

#### 警告:

- 不可用於電腦室,如電腦/資料處理設備保護規範 ANSI/NFPA75 中之定義。
- 針對永久連接的設備,則應在建立安裝線路時結合隨時可用的中斷連接裝置。
- 針對可插拔設備,則應在靠近設備之處安裝插座,並使其方便使用。

#### 認證聲明

 型號:
 PT-F100NTU / PT-F100U

 商品名稱:
 Panasonic

 負責公司:
 松下資訊科技股份有限公司

 地址:
 台北縣中和市員山路579號

 電話號碼:
 02-22276100

 本裝置符合 FCC 法規第 15 篇規定。可在下列情況下操作:(1) 本裝置不會造成有害干擾;(2) 本裝置可接

 受任何干擾,包含會造成異常操作之干擾。

#### 歐盟之外其他國家的棄置相關資訊

此符號僅在歐盟內有效。

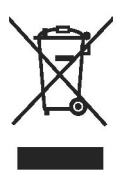

如欲棄置此產品,請與當地管理機構或經銷商聯絡,洽詢正確的棄置方法。

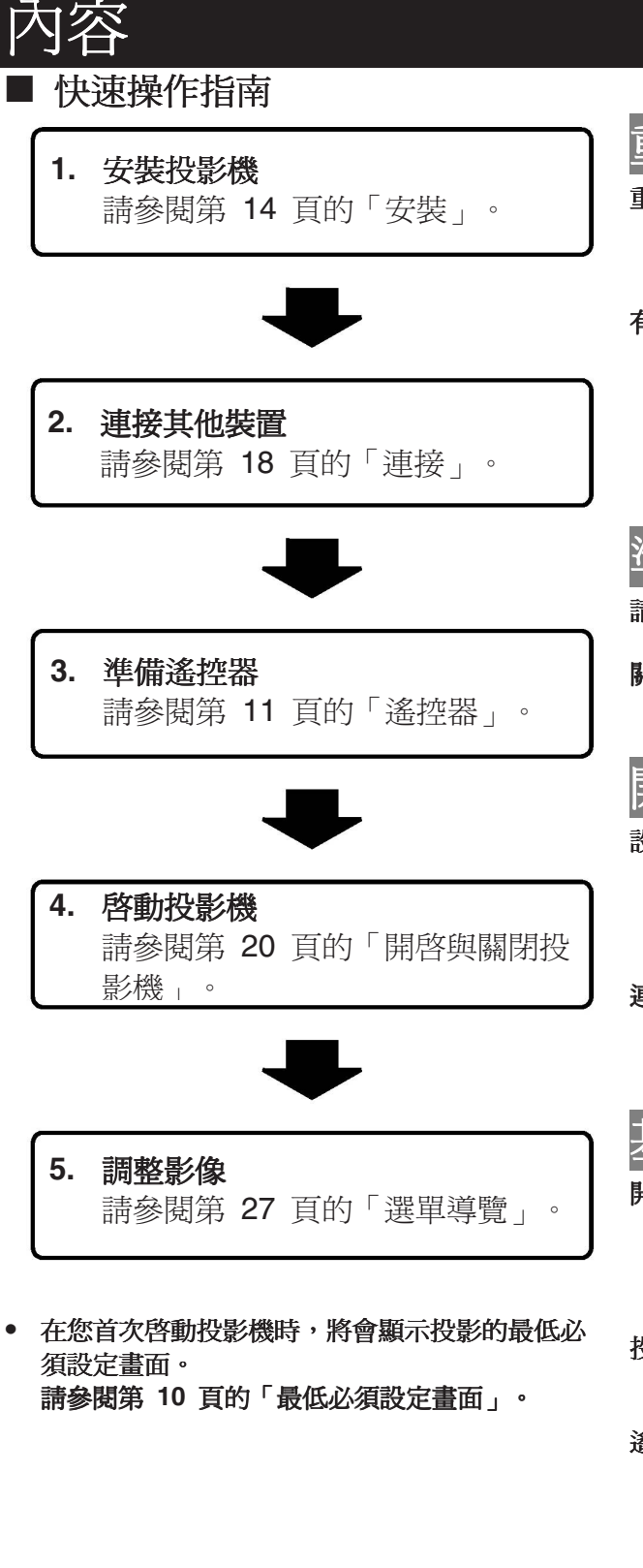

| 里安貧訊      |   |
|-----------|---|
| 重要的安全告示   | 2 |
| 設定        |   |
| 維修        | 4 |
| 附錄        | 4 |
| 有關安全之預防措施 | 6 |
|           | 6 |
|           | 7 |
|           | 8 |
| 安裝注意事項    | 8 |
| 使用注意事項    | 9 |
| 配件        | 9 |
| 進備工作      |   |

-----

# 請先閱讀 10 最低必須設定畫面 10 關於投影機 11 遙控器 11 投影機機身 12

## 開始

| 没定  | 2            | 14 |
|-----|--------------|----|
|     | 螢幕大小與投射距離    | 14 |
|     | 投影方法         | 15 |
|     | 前調腳與投射角度     | 15 |
|     | 鏡頭移動和定位      | 16 |
| 車授  | ž            | 18 |
| 2,2 | 、<br>連接到投影機前 | 18 |
|     | 連接電腦         | 18 |
|     | 連接視訊設備       | 19 |

## 基本操作

| 開啓與關閉投影機              | 20 |
|-----------------------|----|
| 電源線                   | 20 |
| 電源指示器                 | 20 |
|                       | 21 |
| 關閉投影機                 | 21 |
| 投射影像                  | 22 |
| 選擇輸入訊號                | 22 |
| 定位影像                  | 22 |
| <sup>※</sup> 控器操作     | 23 |
| 過了                    |    |
| 自動設定影像定位              |    |
| 切換輸入訊號                |    |
| 使用雪射指示器               |    |
| 版//T留3/11//T留<br>描取影像 | 25 |
| <b>斯</b> 信投影機         | 25 |
| 重扔受彩 Q<br>重           | 25 |
| 上 INDEX-WINDOW 模式投射影像 | 25 |
| 放大山中區域                | 26 |
| 控制喇叭音量 26             | 20 |

## 設定

| 瀏覽選單                                        | .27  |
|---------------------------------------------|------|
| 瀏覽選單                                        | .27  |
| 主選單與子選單                                     | . 28 |
| 影像選單                                        | .30  |
| 影像模式                                        | . 30 |
| 對比度                                         | . 30 |
| 亮度                                          | . 30 |
| 色彩                                          | . 30 |
| 濃度                                          | . 30 |
| 清晰度                                         | . 30 |
| 色溫                                          | . 30 |
| 日光投影                                        | . 30 |
| 詳細設定                                        | . 31 |
| 位置選單                                        | 32   |
| 梯形修正                                        | . 32 |
| 定位                                          | . 32 |
| 像素傳輸時脈                                      | . 32 |
| 時脈相位                                        | 32   |
| 外觀                                          | 32   |
| 調整大小                                        | 33   |
| 畫 恰 與 疋                                     | . 33 |
| 選項選單                                        | .34  |
| 輸入指南                                        | 34   |
| 開機圖不                                        | 34   |
| COMPUTER2 選擇                                | 34   |
| 燈氾伙用時间<br>剩餘濾烟                              | 34   |
| 洲財源前<br>見₩=1-0+                             | . 35 |
|                                             | 35   |
| 运货用石 电标 ··································· |      |
| 白動設定                                        |      |
| 当动战之<br>搜尋訊號                                | . 35 |
| 安裝                                          | . 35 |
| 高處                                          | . 36 |
| 隱藏式字幕                                       | .36  |
| 測試圖案                                        | .36  |
| 詳細設定                                        | . 36 |
| 安全選單                                        | .37  |
| 輸入密碼                                        | . 37 |
| 變更密碼                                        | . 37 |
| 顯示文字                                        | . 37 |
| 變更文字                                        | . 37 |
| 網路選單                                        | .38  |
| 網路選單的項目                                     | . 38 |
| 維修                                          |      |
| TEMP、LAMP 及 ARF 指示器                         | .39  |
| 管理指示問題                                      | . 39 |
| 維護與更換                                       | .40  |
| ₩₩₩₩₩₩₩₩₩₩₩₩₩₩₩₩₩₩₩₩₩₩₩₩₩₩₩₩₩₩₩₩₩₩₩₩        | .40  |
| 更換 ARF (自轉濾網)                               | .40  |
| 更換燈泡元件                                      | .41  |
| 天花板托架保護裝置                                   | .42  |
| 疑難排解 43                                     |      |

| 附錄 |
|----|
|----|

|                                                                                                    | 44                                                                      |
|----------------------------------------------------------------------------------------------------|-------------------------------------------------------------------------|
| 相容訊號清單                                                                                                    | 44                                                                      |
| 序列式端子                                                                                                    | 45                                                                      |
| 電腦連接指南                                                                                                    | 46                                                                      |
| REMOTE (遙控) 端子                                                                                                    | 47                                                                      |
| 規格                                                                                                    | 48                                                                      |
| 16:9 外觀比例螢幕大小與投射距離                                                                                                    | 50                                                                      |
| 尺寸                                                                                                    | 51                                                                      |
| 商標聲明                                                                                                    | 51                                                                      |
|                                                                                                    |                                                                         |
| 案引                                                                                                    | 52                                                                      |
| 索引                                                                                                    | 52<br>54                                                                |
| 索引<br>Avis important concernant la sécurité<br>Précautions de sécurité                                                                                                    | 52<br>54<br>57                                                          |
| 索引<br>Avis important concernant la sécurité<br>Précautions de sécurité<br>AVERTISSEMENT                                                                                                    | 52<br>54<br>57<br>57                                                    |
| 索引<br>Avis important concernant la sécurité<br>Précautions de sécurité<br>AVERTISSEMENT<br>ATENTION                                                                                                    |                                                                         |
| 來引<br>Avis important concernant la sécurité<br>Précautions de sécurité<br>AVERTISSEMENT<br>ATENTION<br>Précautions lors du transport                                                                                                    |                                                                         |
| 察引<br>Avis important concernant la sécurité<br>Précautions de sécurité<br>AVERTISSEMENT<br>ATENTION<br>Précautions lors du transport<br>Précautions lors du l'installation<br>Précautions lors de l'installation                        | <b>52</b><br><b>54</b><br><b>57</b><br>57<br>58<br>60<br>60             |
| 察引<br>Avis important concernant la sécurité<br>Précautions de sécurité<br>AVERTISSEMENT<br>ATENTION<br>Précautions lors du transport<br>Précautions lors de l'installation<br>Précautions lors de l'utilisation<br>町地路泊三仲               | <b>52</b><br><b>54</b><br><b>57</b><br>57<br>58<br>60<br>60<br>60       |
| 察引<br>Avis important concernant la sécurité<br>Précautions de sécurité<br>AVERTISSEMENT<br>ATENTION<br>Précautions lors du transport<br>Précautions lors de l'installation<br>Précautions lors de l'utilisation<br>更換燈泡元件<br>王井拓毛九加伊羅胜墨 | <b>52</b><br><b>54</b><br><b>57</b><br>57<br>58<br>60<br>60<br>60<br>60 |

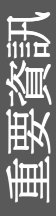

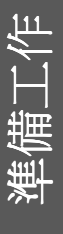

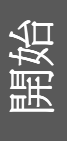

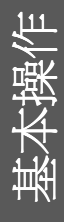

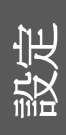

## 有關安全之預防措施

## 警告

#### 若您發現投影機出現煙霧、怪味或雜訊,請將牆壁插 座上的電源插頭拔下。

- 在此情況下,請勿繼續使用投影機,否則將造成火災或電擊。
- 確定不再冒煙後,請聯絡授權服務中心維修。
- 請勿嘗試自行維修投影機,其具有危險性。

#### 勿將投影機安裝在無法支撐其重量之處。

 若安裝位置的支撐力量不足,可能造成投影機掉落 或翻倒並造成嚴重傷害或損毀。

#### 應該由合格的技工進行安裝工作 (如天花板懸吊)。

- 若安裝不當,可能會發生傷害或電擊危險。
- 請勿使用未經授權的天花板安裝托架。

## 若有外物或水進入投影機內,或投影機掉落或機櫃破損,請拔下牆壁插座上的電源插頭。

- 在此情況下,繼續使用投影機可能造成火災或電
   擊。
- 請聯絡授權服務中心以便維修。

#### 請勿使牆壁插座過載。

 若電源過載(如使用過多配接卡),可能發生過熱現 象並造成火災。

#### 請勿嘗試修改或拆解投影機。

- 高電壓會造成火災或電擊。
- 若需要任何檢查、調整與維修工作,請聯絡授權服務中心。

#### 定期清潔電源插頭以免灰塵沾染。

- 若電源線插頭沾滿灰塵,濕氣會破壞其絕緣效果而 造成火災。將電源插頭從牆壁插座拔下並以乾布 清潔之。
- 若長時間未使用投影機,請將電源插頭從牆壁插座 上拔下。

#### 請勿以沾濕的手觸摸電源插頭。

• 若不謹慎可能造成電擊。

#### 電源插頭穩固地插入牆壁插座。

- 若插頭插入不正確,可能導致電擊或過熱。
- 請勿使用損毀的插頭或自牆壁插座鬆脫的插頭。

#### 請勿將投影機置於不穩固的表面上。

 若將投影機放置於傾斜或不穩固的表面上,其可能 掉落或翻倒並造成傷害或損毀。

#### 請勿將投影機置於水中或使其受潮。

#### • 若不謹慎可能造成火災或電擊。

#### 請勿使電源線或電源插頭破損。

- 請勿損壞電源線、做任何修改,或將其置於發熱的物體附近。請勿過度彎曲、扭曲、拉扯電源線,或置重物於上或扭成一團。
- 若電源線在使用時破損,可能會造成電擊、短路或 火災。
- 請洽詢授權的服務中心以進行所需之任何維修。

#### 請勿將投影機置於地毯或海綿墊等柔軟材料上。

否則可能使投影機過熱,而導致火災或投影機損壞。

#### 請勿將液體容器置於投影機上。

- 若水噴到投影機上或進入機內,會造成火災或電
   擊。
- 若有水分滲進入投影機內,請洽授權服務中心。

#### 請勿將任何外物插入投影機中。

 請勿將任何金屬外物或易燃物插入投影機內或丟 擲於投影機上,否則可能造成火災或電擊。

#### 請勿使項鍊或髮夾等金屬物體與電池的正負電極接 觸。

- 若不慎可能造成電池漏電、過熱、爆炸或起火。
- ,請將電池儲存於塑料袋中並遠離任何金屬物件。

#### 請勿觸摸電池的漏液。

- 若您觸摸到電池漏液,則可能會造成皮膚受傷。請 以清水立即洗掉該液體,並儘速就醫。
- 若電池漏液不慎進入眼中,則可能會造成眼睛失明 或受損。請勿揉眼,立即以清水洗掉該液體,並 儘速就醫。

#### 暴風雨期間,請勿接觸投影機或電纜。

• 會造成電擊。

#### 在浴室或淋浴時請勿使用投影機。

• 否則會造成火災或電擊。

#### 使用投影機時,請勿讓皮膚直曝於光束下。

• 投影機鏡頭會發出強光。若直曝於光束下,可能會 傷害皮膚。

#### 使用投影機時請勿直視鏡頭。

- 投影機鏡頭會發出強光。直視會損害眼睛。
- 特別注意勿讓兒童直視鏡頭。此外,請於離開投影
   若未切斷電源,將會造成電擊或爆炸。 機時關閉電源並拔下電源插頭。

#### 請勿將手或其他物件接近排氣孔。

• 排氣孔有熱氣噴出。 請勿將手、臉或無法耐熱的 物體靠近此口 [至少保持 50 公分 (20 英吋) 的 安全距離],否則可能會造成灼傷或傷害。

#### 建議由合格的技術人員更換燈泡。

- 燈泡內部有高壓。處理不當可能會爆炸。
- 若以硬物刺入燈泡或不恒掉落,燈泡容易受損,並 • 可能造成受傷或燈泡故障。

#### 在更掩赠泡時,至少要冷卻一小時才能更搀。

• 燈蓋溫度極高,觸摸會造成灼傷。

#### 更換燈泡之前,務必拔下牆壁插座上的電源插頭。

#### 請將遙控器遠離幼兒或寵物。

• 使用完畢後,請將遙控器放置在幼兒或寵物碰觸不 到的地方。

## 藝告

#### 請勿覆蓋進氣口和排氣口。

- 若未蹲照上述指示可能造成投影機過熱,進而導致 火災或投影機損壞。
- 請勿將投影機置於窄而通風不良之處,如壁櫥室或 書櫃。
- 請勿將投影機置於布或紙上,因爲這些材料會被捲 入淮氣口。

#### 請勿將投影機安裝於潮濕或灰塵多、或可能接觸煙霧 或蒸氣之處。

• 在此種情況下使用投影機可能造成火災、電擊或塑 料老化。塑料老化可能導致安裝在天花板上的投影 機掉落。

#### 請勿將投影機裝於高溫環境中,如靠近加熱器之處, 或受到陽光直接照射之處。

若不謹慎可能會造成火災、故障或塑膠老化。

#### 欲拔下電源線時,請握住插頭而非電線。

• 若拉扯電源線本身,電線可能因此損壞,並造成火 災、短路或嚴重觸電。

#### 在移動投影機之前務必拔除所有纜線。

• 電纜線隨著投影機一起移動,會損壞纜線而造成火 災或電擊。

#### 請勿將重物置於投影機上。

若不謹慎,可能導致投影機失衡掉落,而造成毀損 或受傷。

#### 請勿使電池短路、加熱、拆解或置於水或火中。

若不謹慎,可能使電池過熱、漏電、爆炸或著火燃 • 燒而造成其他傷害。

#### 置入電池時,正負極務必正確。

 若電池置入不正確,可能造成爆炸或漏電並著火、 傷害或污染電池箱與周圍區域。

#### 只可使用指定的電池。

 若使用不正確或不同種類的電池,則可能會爆炸或 漏電並著火、傷害或污染電池箱與周圍區域。

#### 請勿混合使用新舊電池。

 若電池置入不正確,可能造成爆炸或漏電並著火、 傷害或污染電池箱與周圍區域。

#### 請定時從遙控器中取出使用過的電池。

 若長時間未將電池取出,則可能會造成漏液、內部 溫度不正常升高或爆炸。

#### 若長時間未使用投影機,請從牆壁插座拔下電源線, 並從遙控器中取出電池。

- 若插頭沾滿灰塵,溼氣會破壞絕緣而造成火災。
- 未取出或將電池留在遙控器中,將可能會造成絕緣
   老化、漏電或爆炸導致火災。

#### 請勿重壓投影機。

- 您可能會摔倒或使投影機損毀而造成傷害。
- 特別注意勿讓小孩站或坐在投影機上。

#### 清潔前爲安全起見,務必將插頭從牆壁插座中拔出。

• 否則會造成電擊。

#### 燈泡破裂時,請立即通風。請勿將臉部靠近碎片。

- 燈破裂時會散發含有與日光燈等量汞的氣體,若不 謹慎,使用者會吸入該氣體,且碎片可能導致人身 傷害。
- 若不慎吸入該氣體,氣體或噴入眼或口,請儘速就 醫。
- 洽詢經銷商,請求更換燈泡並檢查投影機內部。

#### 至少一年聯絡授權服務中心進行清潔投影機一次。

- 若投影機內佈滿灰塵而不清潔,可能會在操作上發 生問題。
- 建議在雨季來臨前清潔投影機內部。若有需要,請 洽詢附近授權服務中心來清洗投影機。有關清潔費 用,請洽詢授權服務中心。

我們經常致力於保持與維護乾淨的環境。請將無法修理的零件交給經銷商或回收公司。

## 運送注意事項

#### 避免振動或撞擊投影機。

- 需小心使用投影機鏡頭。
- 搬運時,請用鏡頭蓋蓋上投影機。

#### 運送投影機時,請確實從底部握住機體。

 請勿握住調整腳或上蓋來搬運投影機,此舉將造成投 影機損毀。

## 安裝注意事項

#### 避免將投影機安裝在易於受到震動或撞擊之處。

• 內部零件可能會遭到破壞,而造成故障或意外。

## 避免安裝在溫度劇烈變化的環境下,例如冷氣機或照明設備附近。

 否則會縮短燈泡壽命,或關閉投影機。請參閱第40 頁的「溫度計」。

#### 請勿將本投影機安裝在接近高壓電線或馬達的地方。

• 投影機可能受到電磁干擾。

若將投影機安裝於天花板上,請尋求合格技工來完成 安裝工作。

- 您必須單獨購買安裝工具組(型號 ET-PKF100H、ET-PKF100S)。
   再者,所有安裝工作應由合格技工來實施。
- 請參閱第 42 頁「天花板托架保護裝置」的安全索 安裝。

若在高海拔處 (1400 公尺以上) 使用投影機,請將

- 「高處」設為「開啓」。請參閱第 36 頁的「高處」。
- 若不謹慎,可能會造成燈泡故障,或縮短燈泡或其 他元件的壽命。

## 使用注意事項

#### 爲了獲得最佳影像品質

拉下所有窗戶上的窗簾或遮蔽物,並關掉畫面附近的任何燈光,以免外面的燈光或室內燈光線在畫面上閃爍。

#### 請勿用手觸摸鏡面或前方玻璃。

 若鏡頭表面因指紋或其他東西而變髒,污漬會放大 投影到螢幕上。再者,不使用頭影機時,請關閉 前面板蓋。

#### 液晶面板

- 請勿長時間投影同一影像,因為可能會在液晶面板 上餘留殘像。
- 投影機的液晶面板乃以極高精密技術製成,而有非常細緻的表現。有時,少數如藍色、綠色或紅色之壞點可能出現在螢幕上。建議將投影機關閉,並在1小時候再度嘗試。請注意此並不會影響LCD及的效能。

#### 投影機具有高壓含汞燈泡,其特性如下。

- 燈泡亮度端視使用時段而定。
- 撞擊或碎屑損害可能會造成燈泡爆炸或燈泡壽命 縮短。
- 燈泡可能會在投影機使用後偶然發生爆炸。
- 若在建議的燈泡更換時間後使用投影機,則燈泡可 能會爆炸。
- 燈泡壽命端視個別燈泡特性、使用條件及安裝環境 而定。尤其是連續使用投影機超過 10 小時,或 經常開關投影機,可能會對燈泡壽命有極大的影響。

#### 螢幕

 請勿塗抹揮發性物質,其可能會使螢幕褪色並勿使 其變髒或損壞。

#### 光學元件

 若您每日連續使用投影機 6 小時,則光學元件可 能會不到 1 年就會需要進行更換。

## 配件

請檢查下述所列之所有配件是否隨附於投影機中。

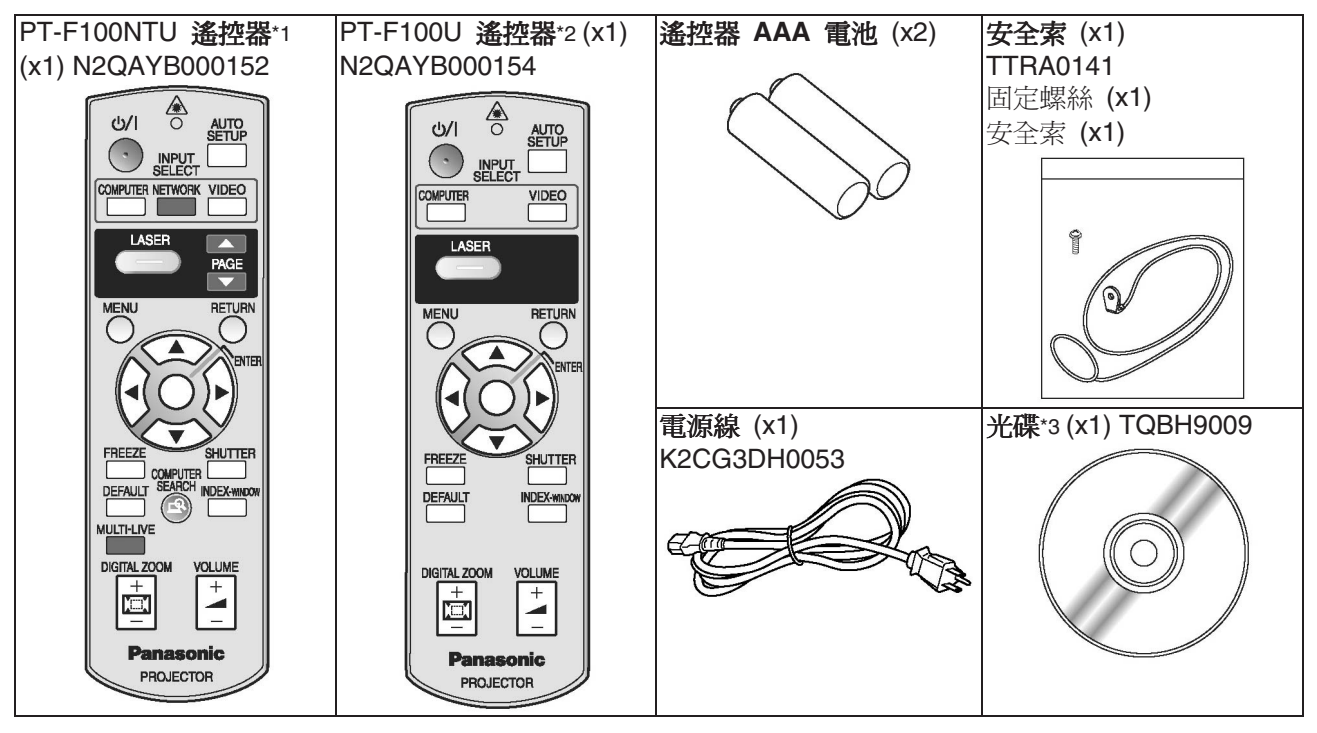

- \*1. 僅限 PT-F100NTU
- \*2. 僅限 PT-F100U
- \*3. 僅限 PT-F100NTU

## 請先閱讀

### 最低必須設定畫面

在您首次啓動投影機時,將會顯示投影的最低必須設定畫面。

#### ■ LANGUAGE (語言)

選擇所需的語言設定。

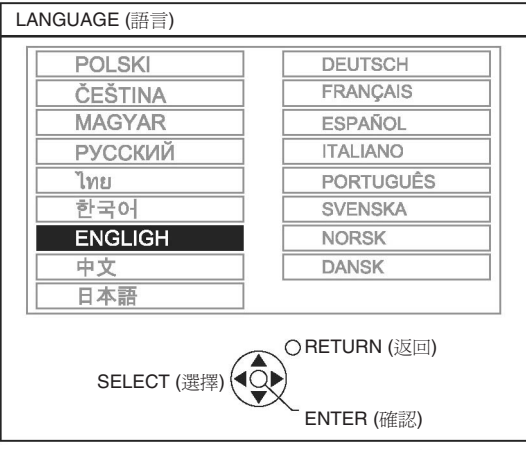

按下**遙控器**或投影機**控制面板**的 [▲▼◀▶] 按

鈕,反白所需語言,然後按下 ENTER (確認) 繼續 下一個設定。

#### ■ 選項

選擇目前投影方法及風扇速度設定。若您需要返回 先前設定,請按下**返回**按鈕。

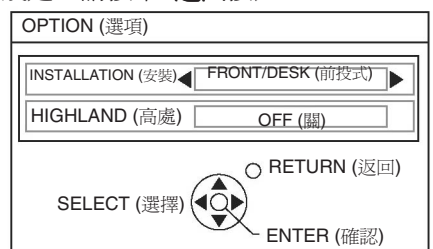

#### 按下 ENTER (確認) 按鈕, 啓動投影機。

 在您按下 ENTER (確認) 按鈕後,最低必須設定畫面將不再顯示。您可從主選單變更設定。請參閱第 27 頁的「選單導覽」。

#### INSTALLATION (安裝)

按下**遙控器**或投影機**控制面板**的 [◀▶] 按鈕,即 可選擇所需的安裝方法。按下 [▼] 可繼續至**高處** 設定。

| FRONT/DESK (前投式)           | 放置在桌/地上與前投式 |
|----------------------------|-------------|
| FRONT/CEILING (前投-<br>懸吊式) | 懸掛在天花板上與前投式 |
| REAR/DESK (背投式)            | 放置在桌/地上與背投式 |
| REAR/CEILING (背投-懸<br>吊式)  | 懸掛在天花板上與背投式 |

#### 高處

若您在高海拔地帶使用投影機,則需將**高處**設定設 爲開啓,以將風扇速度設為高。按下 [◀▶] 可選 擇所需的選項。若您需要返回**安裝**,請按下 [▲]。

- OFF (關) 風扇速度低。
- ON (開) 風扇速度高。

- 在海拔 1400 公尺 (4593 英呎) 處使用投影機時, 必須設爲**開啓**。
- 風扇噪音的音量端視**高處**設定而定。

# 重要資訊

## 關於投影機

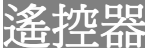

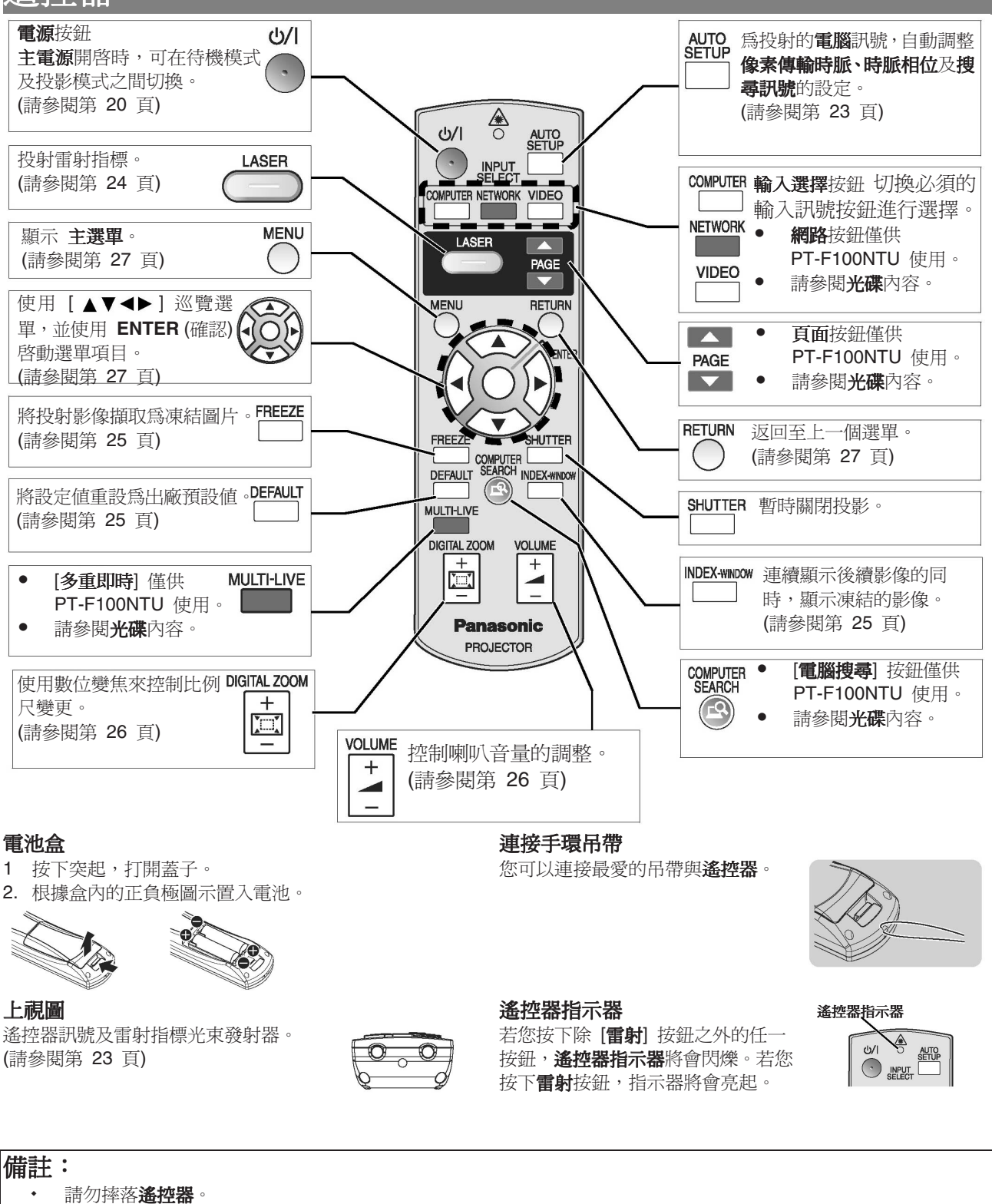

- 遙控器請避開液體或濕氣。
- 遙控器請使用錳電池或鹼性電池。
- 請勿嘗試修改或拆解遙控器。請聯絡授權服務中心以便維修。
- · 請勿按住遙控器按鈕不放,因爲這會縮短電池壽命。
- 請勿將雷射指向他人眼睛或直視光束。
- 請參閱第 23 頁的「遙控器操作」。

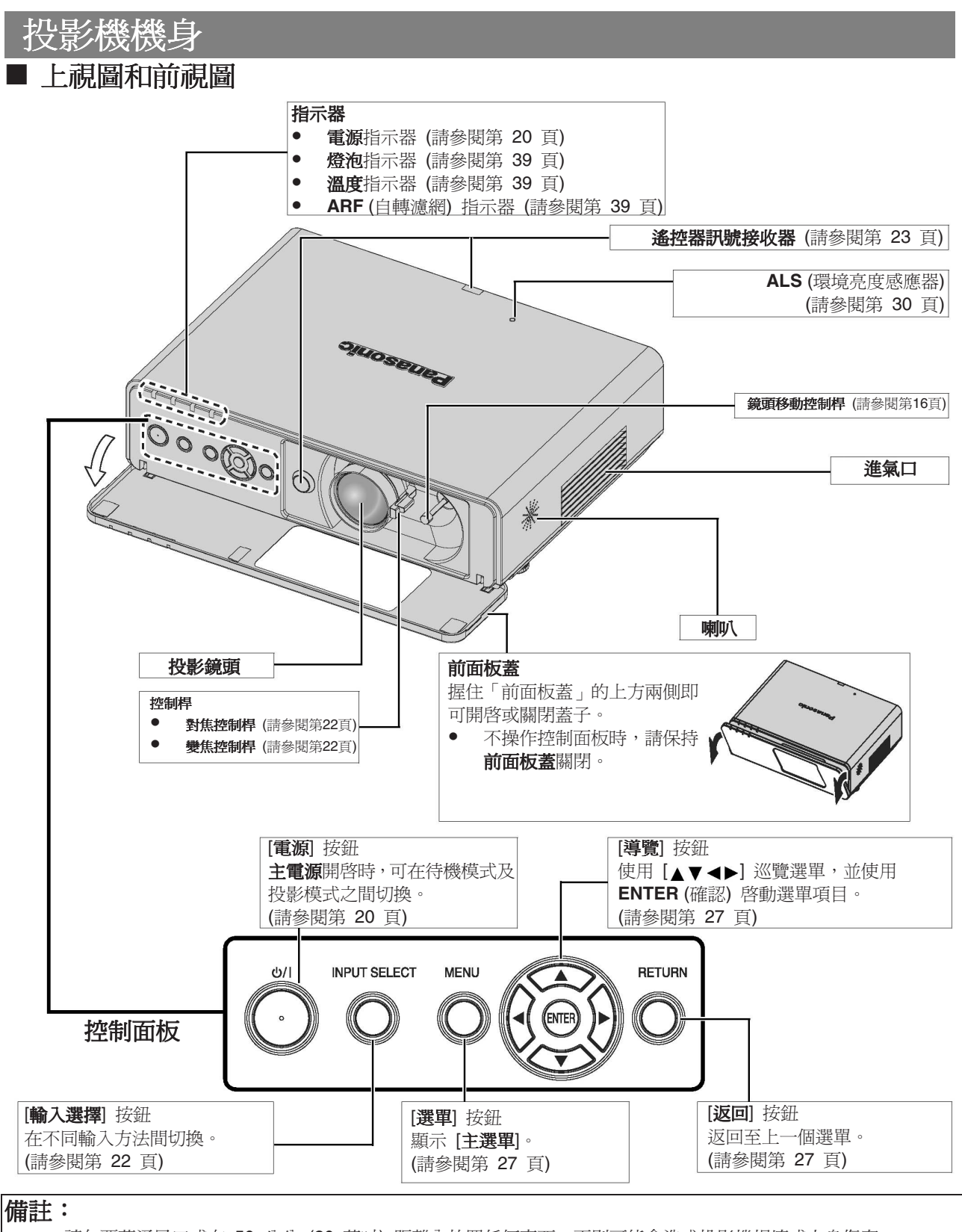

- 請勿覆蓋通風口或在 50 公分 (20 英吋) 距離內放置任何東西,否則可能會造成投影機損壞或人身傷害。
- 不使用投影機時,請將前面板蓋關閉,以保護鏡頭。

L/F

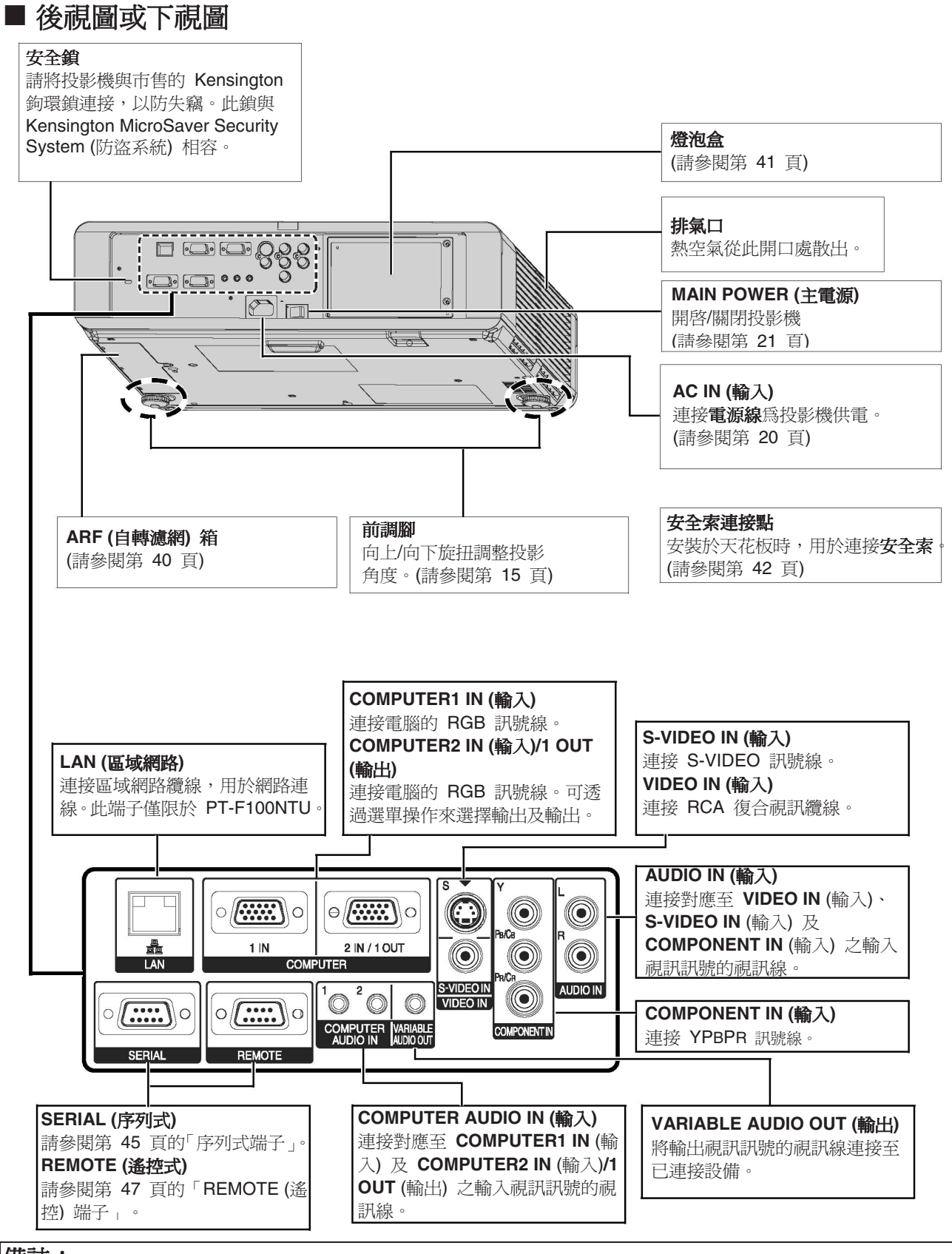

- 請勿覆蓋通風口或在 50 公分 (20 英吋) 距離內放置任何東西,否則可能會造成投影機損壞或人身傷害。
- 纜線連接至 VARIABLE AUDIO OUT (輸出)後,內建喇叭將會停用。

## 螢幕大小與投射距離

您可用 2.0x 變焦鏡頭調整投影大小。按下表計算並確定投影距離。

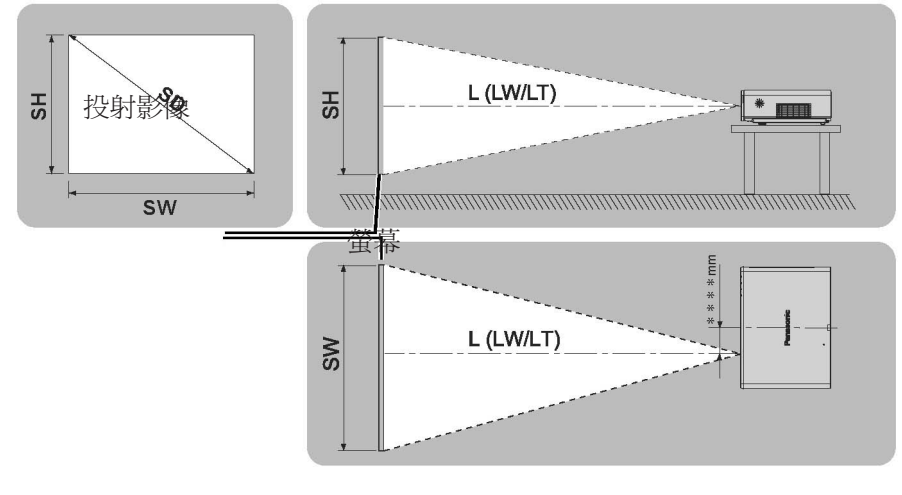

| 投影大小 (4 :3)   |                 |                | 投射距            | i離 (L)         |
|---------------|-----------------|----------------|----------------|----------------|
| 螢幕對角線<br>(SD) | 螢幕高度 (SH)       | 螢幕寬度 (SW)      | 最小距離<br>(LW)   | 最大距離<br>(LT)   |
| 33" (0.84 m)  | 0.50 m (1'7")   | 0.67 m (2'2")  |                | 1.9 m (6'2")   |
| 40" (1.02 m)  | 0.61 m (2')     | 0.81 m (2'7")  | 1.2 m (3'11")  | 2.4 m (7'10")  |
| 50" (1.27 m)  | 0.76 m (2'5")   | 1.02 m (3'4")  | 1.5 m (4'11")  | 3.0 m (9'10")  |
| 60" (1.52 m)  | 0.91 m (2'11")  | 1.22 m (4')    | 1.8 m (5'10")  | 3.6 m (11'9")  |
| 70" (1.78 m)  | 1.07 m (3'06")  | 1.42 m (4'7")  | 2.1 m (6'10")  | 4.2 m (13'9")  |
| 80" (2.03 m)  | 1.22 m (4')     | 1.63 m (5'4")  | 2.4 m (7'10")  | 4.8 m (15'8")  |
| 90" (2.29 m)  | 1.37 m (4'5")   | 1.83 m (6')    | 2.7 m (8'10")  | 5.4 m (17'8")  |
| 100" (2.54 m) | 1.52 m (4'11")  | 2.03 m (6'7")  | 3.0 m (9'10")  | 6.0 m (19'8")  |
| 120" (3.05 m) | 1.83 m (6')     | 2.44 m (8')    | 3.6 m (11'9")  | 7.2 m (23'7")  |
| 150" (3.81 m) | 2.29 m (7'6")   | 3.05 m (10')   | 4.5 m (14'9")  | 9.0 m (29'6")  |
| 200" (5.08 m) | 3.05 m (10')    | 4.06 m (13'3") | 6.0 m (19'8")  | 12.1 m (39'8") |
| 250" (6.37 m) | 3.81 m (12'6")  | 5.08 m (16'8") | 7.6 m (24'11") | 15.1 m (49'6") |
| 300" (5.08 m) | 4.57 m (14'11") | 6.10 m (20')   | 9.1 m (29'10") | 18.1 m (59'4") |

\* 上表中之測量值皆為約略值,可能與實際測量值稍有差異。

#### ■ 螢幕尺寸的計算方法

您可從螢幕對角線計算出更詳細的螢幕尺寸。

SW = SD x 0.0203

LW = 0.0304 x SD -0.048

SH = SD x 0.0152 LT = 0.0606 x SD -0.057

單位:m

\* 以上結果皆為約略值,可能與實際測量值稍有差異。

- 請參閱第 50 頁的「16:9 外觀比例螢幕大小與投射距離」。
- 請勿將投影機放於高處或斜面上,否則會導致投影機故障。
- 確認投影機鏡頭面與螢幕平行。 您可在垂直方向上將投影機機身傾斜約 ±30° 過度傾斜會縮短元件壽命。
- 頃斜約 ± 30° 。 -30°
- 安裝螢幕時,請避免陽光或燈光直射在螢幕上,以取得最佳的投影影像畫質。關閉遮光簾以阻擋光線。

開始

## 投影方法

您可選擇下列下四種投影方法之一使用投影機。在投影機上設定所需的投影方法,請參閱第 35 頁的「安裝」。

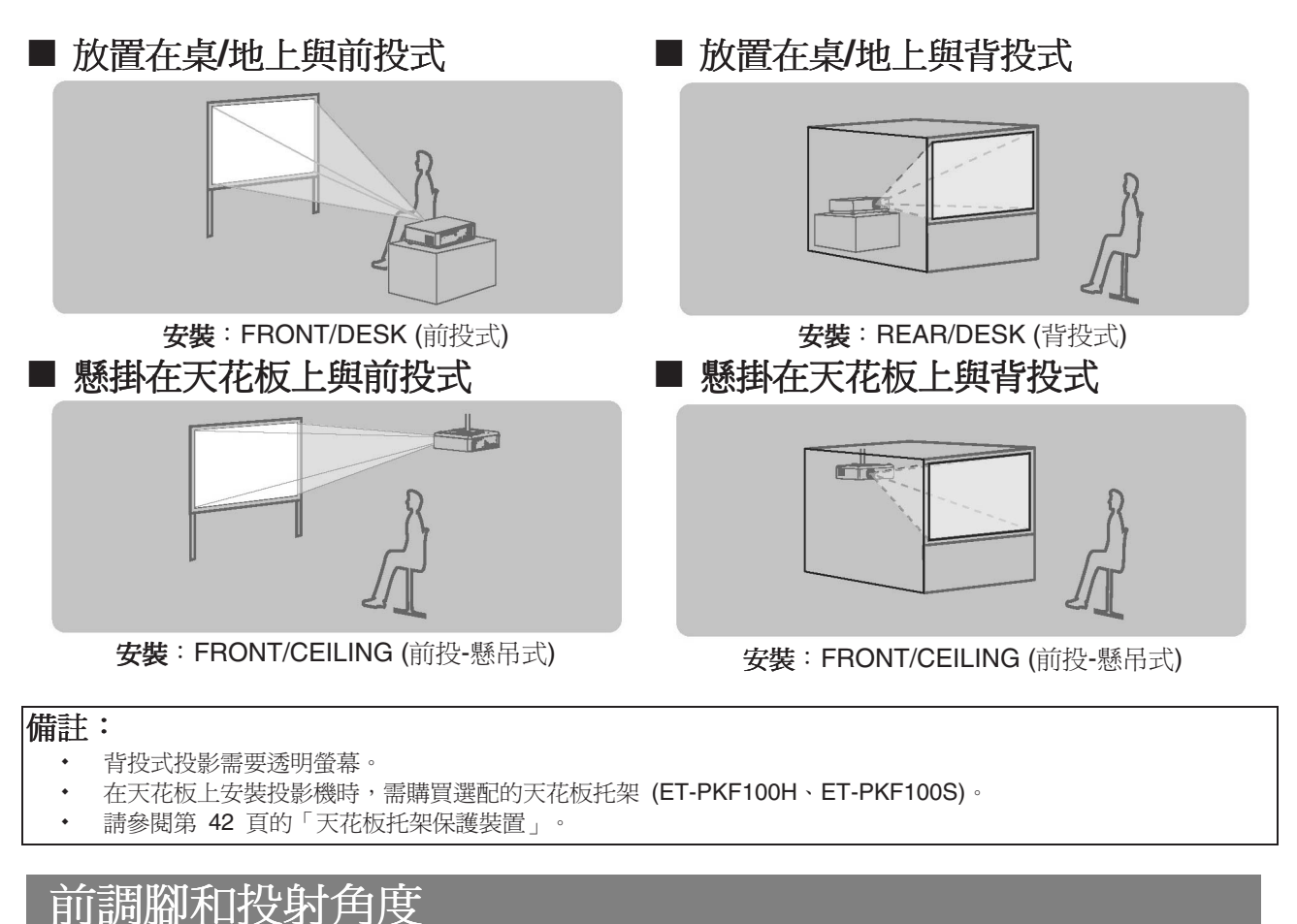

您可以向上/下轉動前調腳控制投影機的角度,以調整投射角度。 請參閱第 22 頁的「定位影像」。

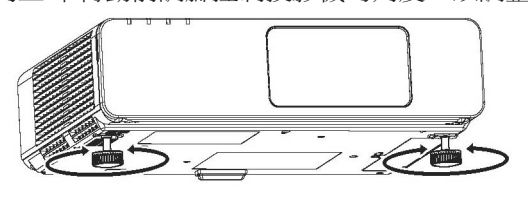

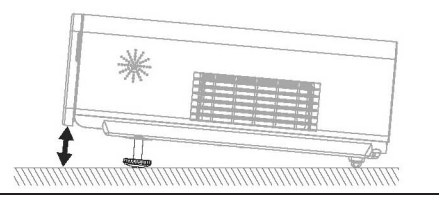

- 熱空氣會由**排氣口**散出。請勿直接觸碰**排氣口**。
- 若發生梯形失真,請參閱第 32 頁的「梯形失真修正」。

#### 設定

## 鏡頭移動和定位

若投影機未對準螢幕中心,您可在鏡頭移動範圍內操作鏡頭移動桿,以調整投影影像位置。

#### ■ 調整鏡頭移動控制桿

- 1. 開啓前面板蓋。
- 2. 逆時針方向旋出鏡頭移動控制桿以解鎖。
- 3. 操作鏡頭移動控制桿以調整投影影像位置。
- 4. 順時針方向旋入鏡頭移動控制桿以鎖定。

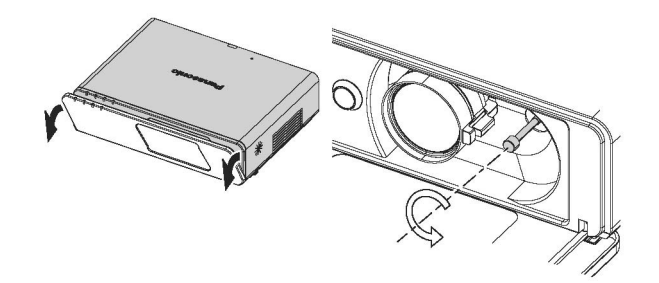

#### ● 水平移動

開始

固定投影機時,投影鏡頭可水平偏離螢幕中心多達畫面的 32%,然後用鏡頭移動控制桿調整影像位置。

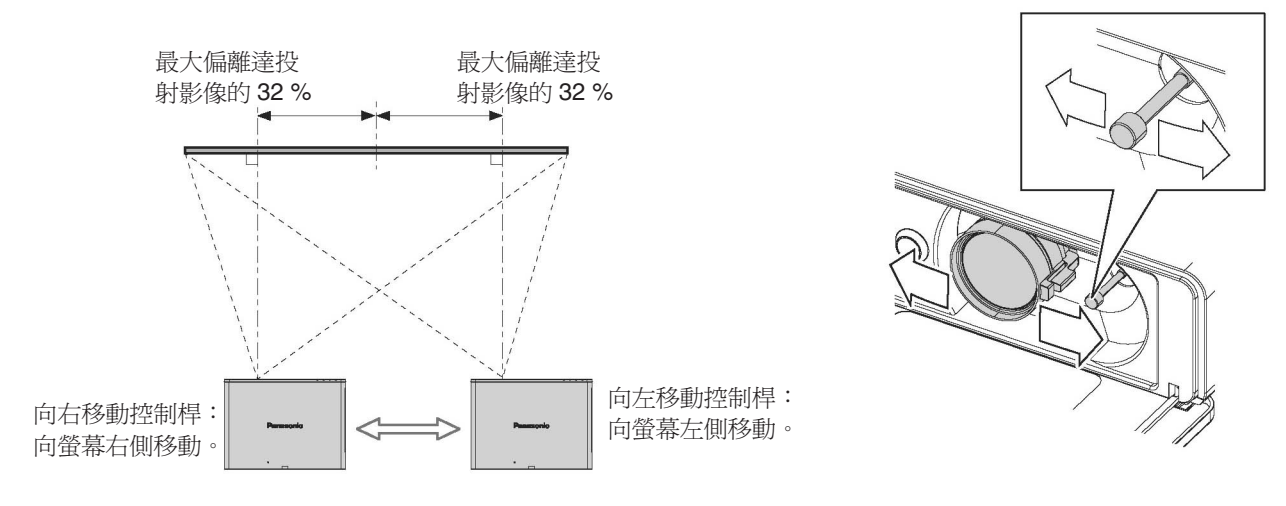

#### 垂直移動

固定投影機時,投影鏡頭可垂直偏離螢幕中心多達畫面的 xx %,然後用鏡頭移動控制桿調整影像位置。

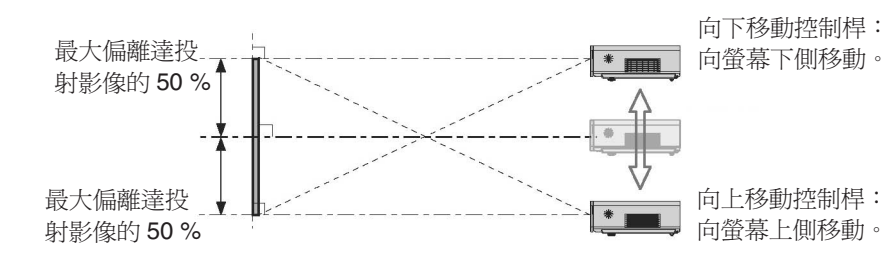

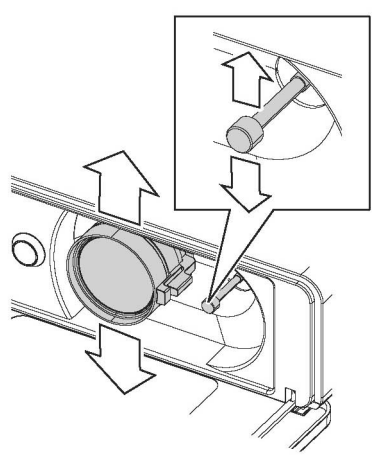

#### ■ 投影機位置範圍

您可透過鏡頭移動來確定螢幕及投影機的位置。 請參閱第 22 頁的「定位影像」。

● 螢幕位置固定後

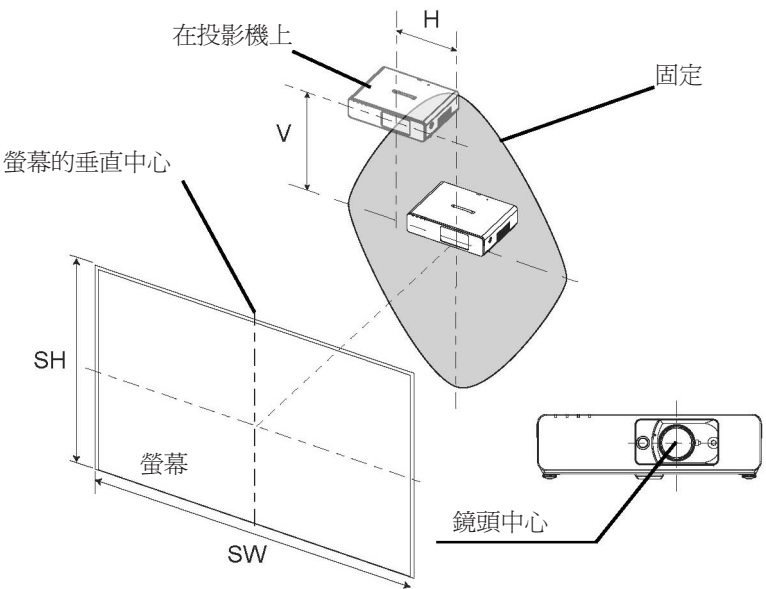

● 投影機位置固定後

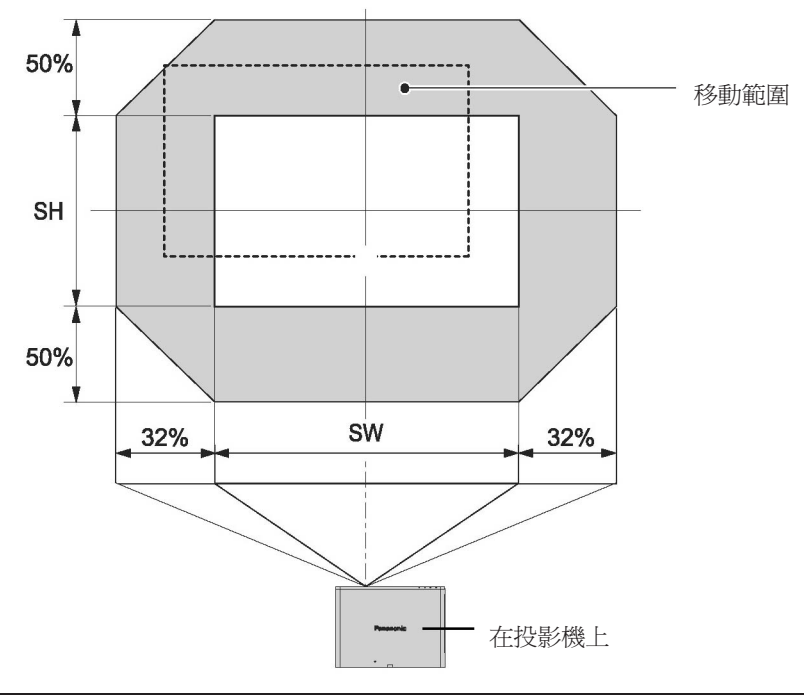

- 投影機位於螢幕正前方且鏡頭移動控制桿居中時,您可取得最佳畫質的投影影像。
- **鏡頭移動控制桿**達到移動範圍的垂直上限時,您無法將控制桿移至水平上限,同樣在**鏡頭移動控制桿**達移動範圍的 水平上限時,無法將控制桿移至垂直上限。
- 若當投影機傾斜時欲調整梯形失真,則螢幕和鏡頭中心需成一直線。
- 拉動鏡頭移動控制桿進行調整時,請勿用力過大。

## 連接

## 連接到投影機前

- 請詳讀並遵照各項周邊裝置的操作與連接說明書。必須關閉所有周邊裝置的電源。
- 使用與每個要連接的周邊裝置搭配的纜線。
- 若輸入訊號受到訊號抖動的影響,則投射影像的畫質可能不佳,並且會啓動時基修正。
- 確認視訊訊號類型。請參閱第 44 頁的「相容訊號清單」。

### 連接電腦

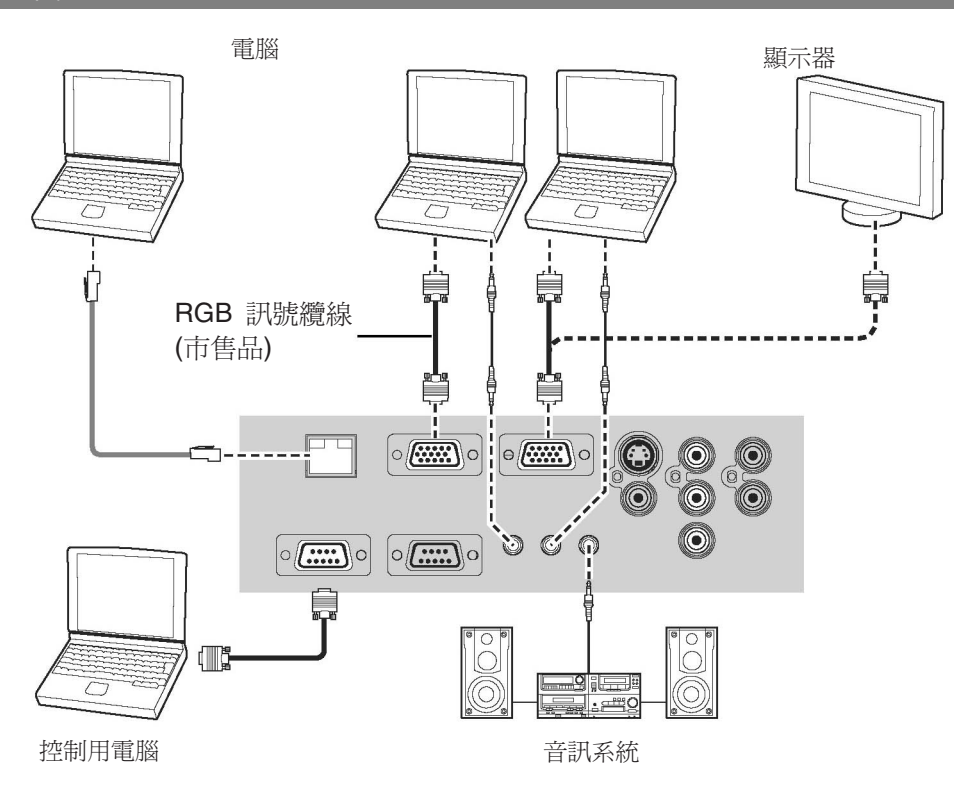

- 當 [選項] 選單中「COMPUTER2 SELECT」(COMPUTER2選擇) 設定為輸出時,請勿連接輸入訊號。
  - 請參閱光碟內容,以獲得區域網路無線連線的相關資訊。

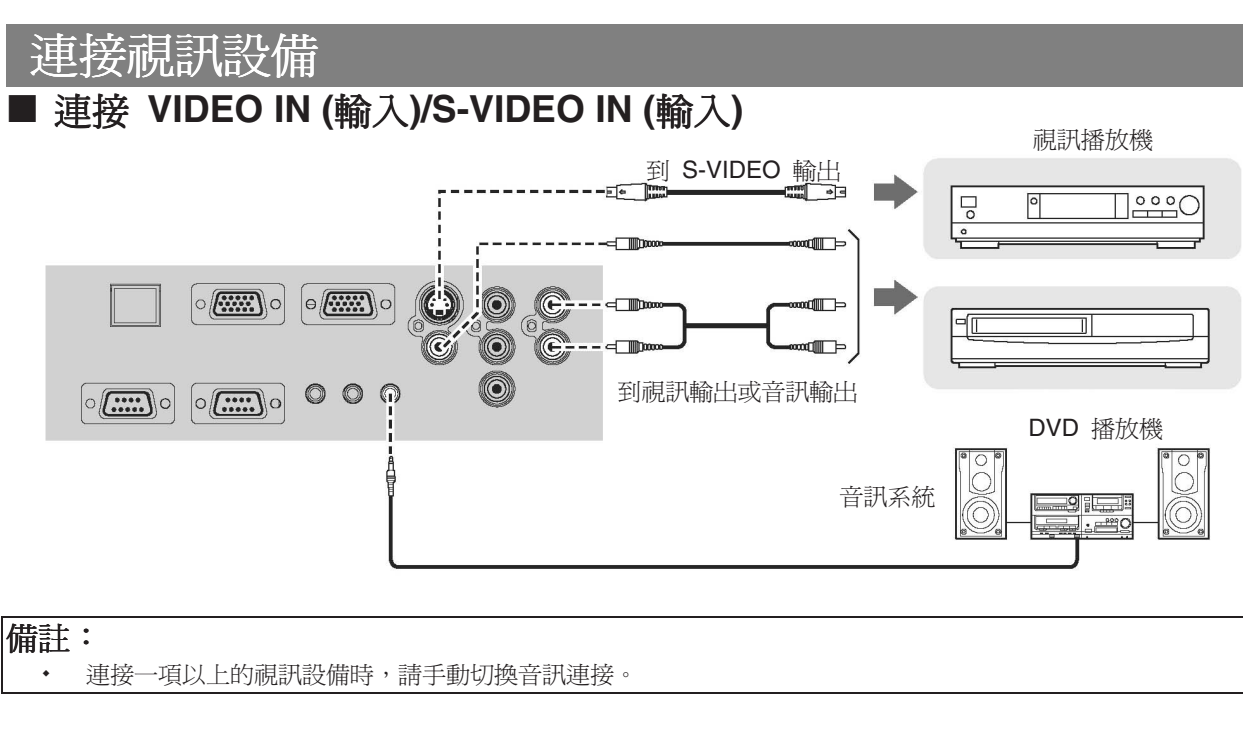

## ■ 連接 COMPONENT IN (輸入)

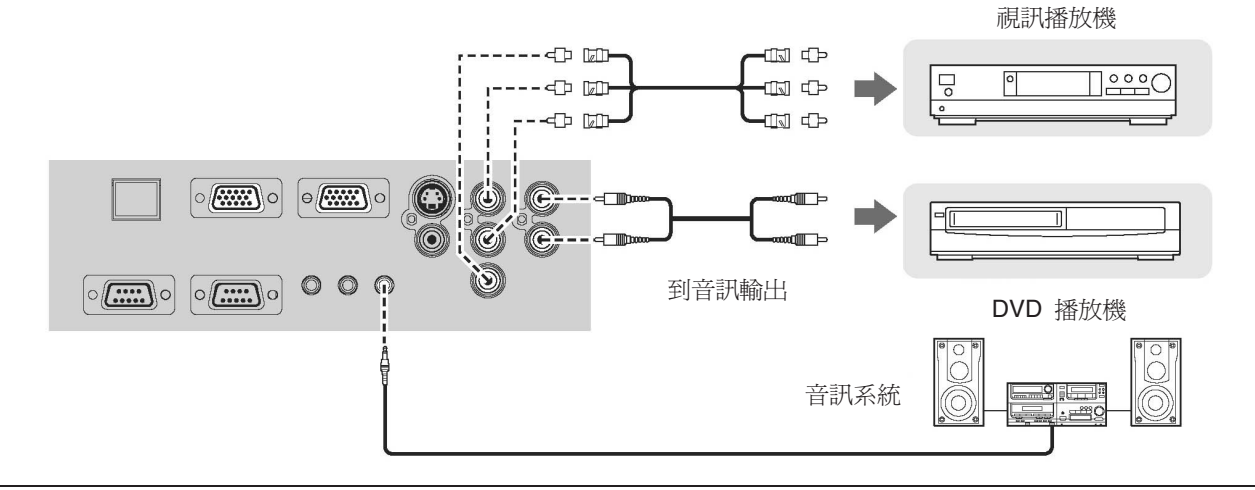

備註:

• 連接 BNC 纜線時,請使用市售 BNC-RCA 轉接頭。

## 開啓/關閉投影機

## 電源線

#### ■ 連接

 確認電源線的形狀與 投影機後面的 AC IN 接頭相符,再將插頭插 到底。

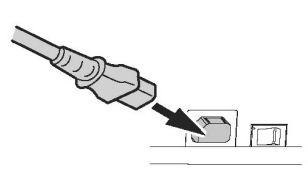

#### 「直接關閉電源」功能

您可在投影中或投影後不久,從投影機上拔下**電源線**,或關閉[**主電源**]按鈕。內部燈泡冷卻風扇將 會依靠內部電源來繼續運轉。

若於內部冷卻風扇仍依賴內部電源運轉時,再度開啓 投影機,則可能會需要一些時間來啓動投影機。

#### 備註:

2. 連接電源線至牆壁插座。

#### ■ 斷開連接

- 確認已關閉主電源後,再從牆壁插座上拔下電源線。
- 2. 握緊插頭,並從投影機後面的 AC IN 接頭上拔下 **電源線**。
- ■「直接開啓電源」功能
- 若您啓動**直接開啓電源**,您只需連接**電源線**或開啓**主電** 源,即可啓動投影機。請參閱第 35 頁的「直接開啓 電源」。

#### 備註:

- 請勿使用隨附電源線以外的電源線。
- 連接電源線之前,確認所有輸入裝置已連接妥當,並處於關閉狀態。
- 請勿對接頭用力過猛,因爲這樣可能會損壞投影機和/或電源線。
- 若插頭周圍沾滿灰塵,可能會造成火災或電擊危險。
- 投影機未使用時,請關閉其電源。

## 電源指示器

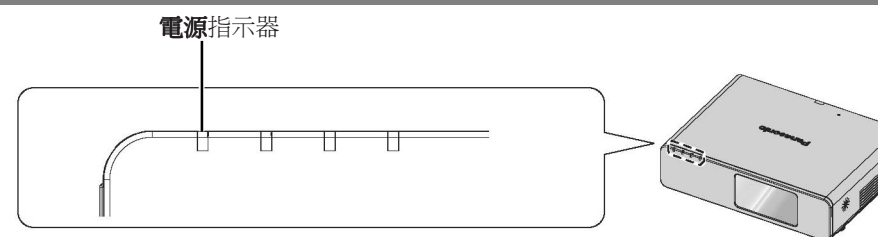

| 指示器         | 狀態    | 投影機狀態                              |
|-------------|-------|------------------------------------|
| 指示器未亮或閃爍    |       | 主電源已關閉。                            |
| 紅燈    亮起    | 真把    | <b>主電源</b> 已開啓,投影機處於待機狀態。          |
|             | 96/69 | 燈泡或溫度指示器閃爍時,電源指示器將不會亮起。            |
| <u> 現</u> 燈 |       | 電源已開啓,投影機將可產生投射影像。                 |
| 和水石         | 亮起    | 投影機投射影像。                           |
| 趢悠          | 亮起    | 關掉電源,燈泡會逐漸降溫。                      |
| 们的方豆        | 閃爍    | 燈泡降溫後重新開啓電源,投影機返回至投影模式。復原可能需要一點時間。 |

#### 備註:

若於內部冷卻風扇仍在依賴內部電源運轉時,再度開啓投影機,則可能會需要一些時間來啓動投影機。
 待機模式的電力消耗為 3 W。

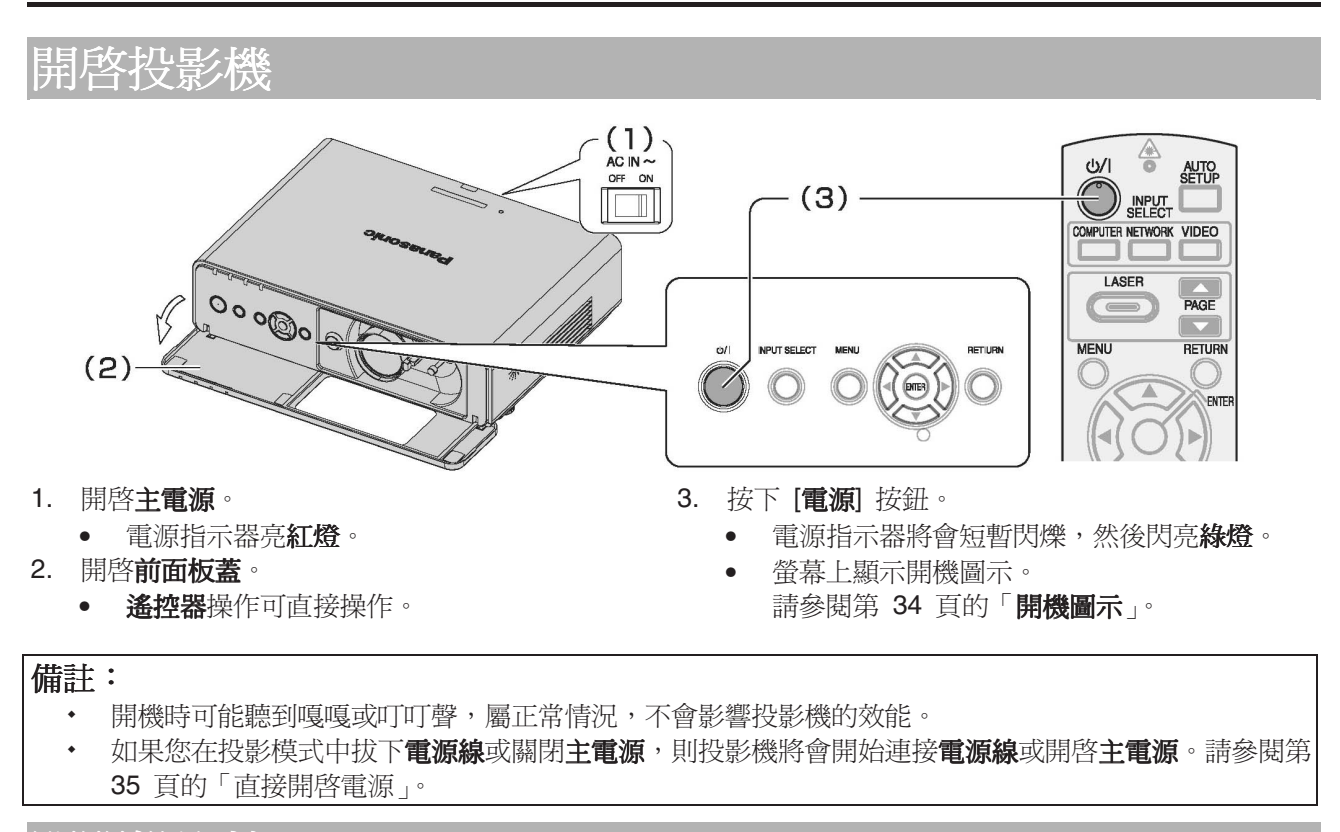

關閉投影機

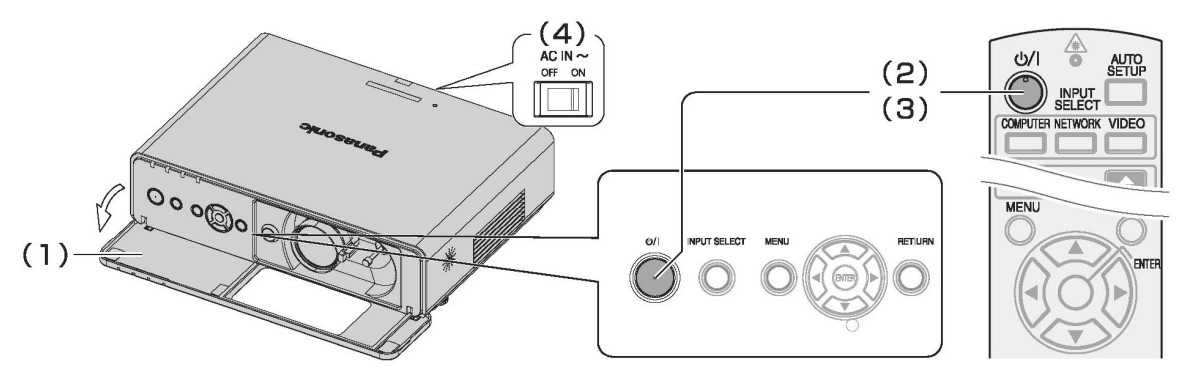

3. 按下 [電源] 按鈕。

將會關閉主電源。

•

燈泡冷卻時電源指示器亮橋燈,然後紅燈亮,

- 1. 開啓**前面板蓋**。
  - 遙控器操作可直接操作。
- 2. 按下 [**電源**] 按鈕。
  - 會顯示確認畫面。
  - 如要返回投影,請按下任一按鈕(除[電源]按 鈕外)。
- 4. 關閉投影機後面的**主電源**。 一按鈕 (除 [**電源**] 按

- 備註:
  - 按兩次或長時間按下 [電源] 按鈕,可關閉電源。
  - 您可以拔下電源線或關閉主電源,以代替遵照該程序。請參閱第35頁的「直接開啓電源」。

## 投射影像

## 選擇輸入訊號

- 1. 開啓已連接的裝置。
- 按下所需裝置的播放按鈕。
- 2 按下 [輸入選擇] 按鈕, 視需要選擇所需的輸入方法。請參閱第 22 頁的「選擇輸入訊號」。
  - 影像將會投射在螢幕上。

## 定位影像

- 1. 開「**前面板蓋**。
- 使用「鏡頭移動控制桿」調整投射影像。 請參閱第 16 頁的「鏡頭移動與定位」。

- 3. 調整投影機的角度。
  - 向下旋轉前調腳,在垂直方向上調整角度。
  - 請參閱第 15 頁的「前調腳與投射角度」。

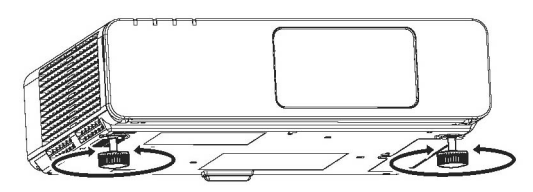

#### 備註:

- 搜尋訊號預設為開啓時,可自動偵測已連接裝置
   的訊號。請參閱第 35 頁的「搜尋訊號」。
- 4. 調整對焦和投影的影像大小。
  - 轉動對焦控制桿和變焦控制桿即可調整影像。
  - 您可使用 [選項] 選單的測試圖案來確認調整 效果。參閱第 36 頁的「測試圖案」。

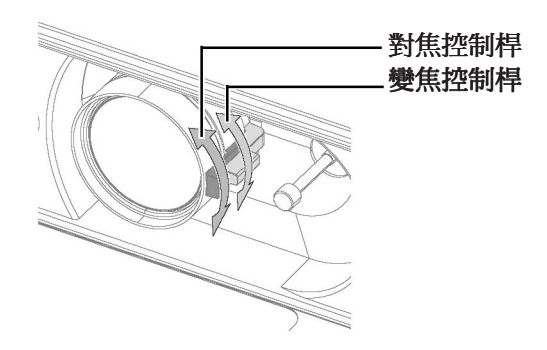

- · 請勿觸摸**排氣口**,否則可能會導致灼傷或傷害。
- 若發生梯形失真,請參閱第 32 頁的「梯形失 真修正」。
- 若調整焦距,您可能需要再次移動變焦環,來調 整影像影像大小。

## 遙控器操作

## 操作範圍

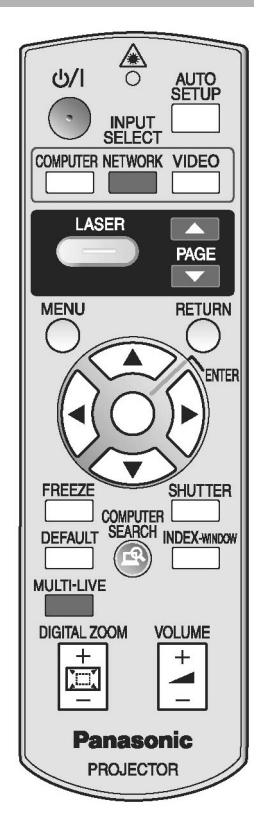

## 自動設定影像位置

AUTO SETUP 您可以替投射的 COMPUTER (電腦) 訊號影 像,自動調整 SIGNAL SEARCH (搜尋訊號)、 DOT CLOCK (像素傳輸時脈)、CLOCK PHASE (時脈相位) 的設定。

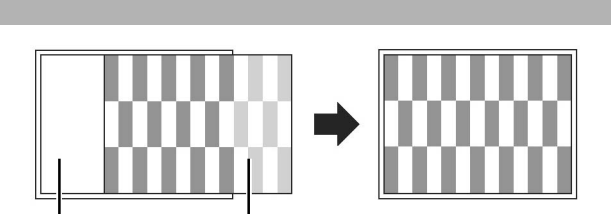

投射影像

```
螢幕
```

您可在 10 公尺遙控範圍內使用遙控器操作投影機。 ● 對進投影機

對準投影機 確認遙控器對準投影機前/後的遙控訊號接收器 後,按所需按鈕鍵操作。

#### ● 對準螢幕

確認遙控器對準螢幕後,按下所需按鈕操作投影機。螢幕將會反射訊號。由於螢幕材料不同,因此操作範圍可能有差異。

#### 備註:

- 請勿將遙控訊號接收器曝露在強光下。周圍燈光 (例如螢光燈)太強時,遙控器可能無法正常運 作。
- 若遙控器與遙控訊號接收器之間有障礙物時,遙 控器可能無法正確運作。

# 備註: 當 SIGNAL SEARCH (搜尋訊號) 設定為 ON (開)時,才會調整搜尋訊號。 若像素傳輸時脈頻率為 110 MHz 或以上,自動 設定 (AUTO SETUP)將不會作用。 若投射影像的邊緣周圍過暗或模糊不清,自動設 定 (AUTO SETUP)可以在完成前停止處理。 投

射較清晰或較亮的影像,並按下【自動設定】按 鈕。

23

#### 遙控器操作

## 切換輸入訊號

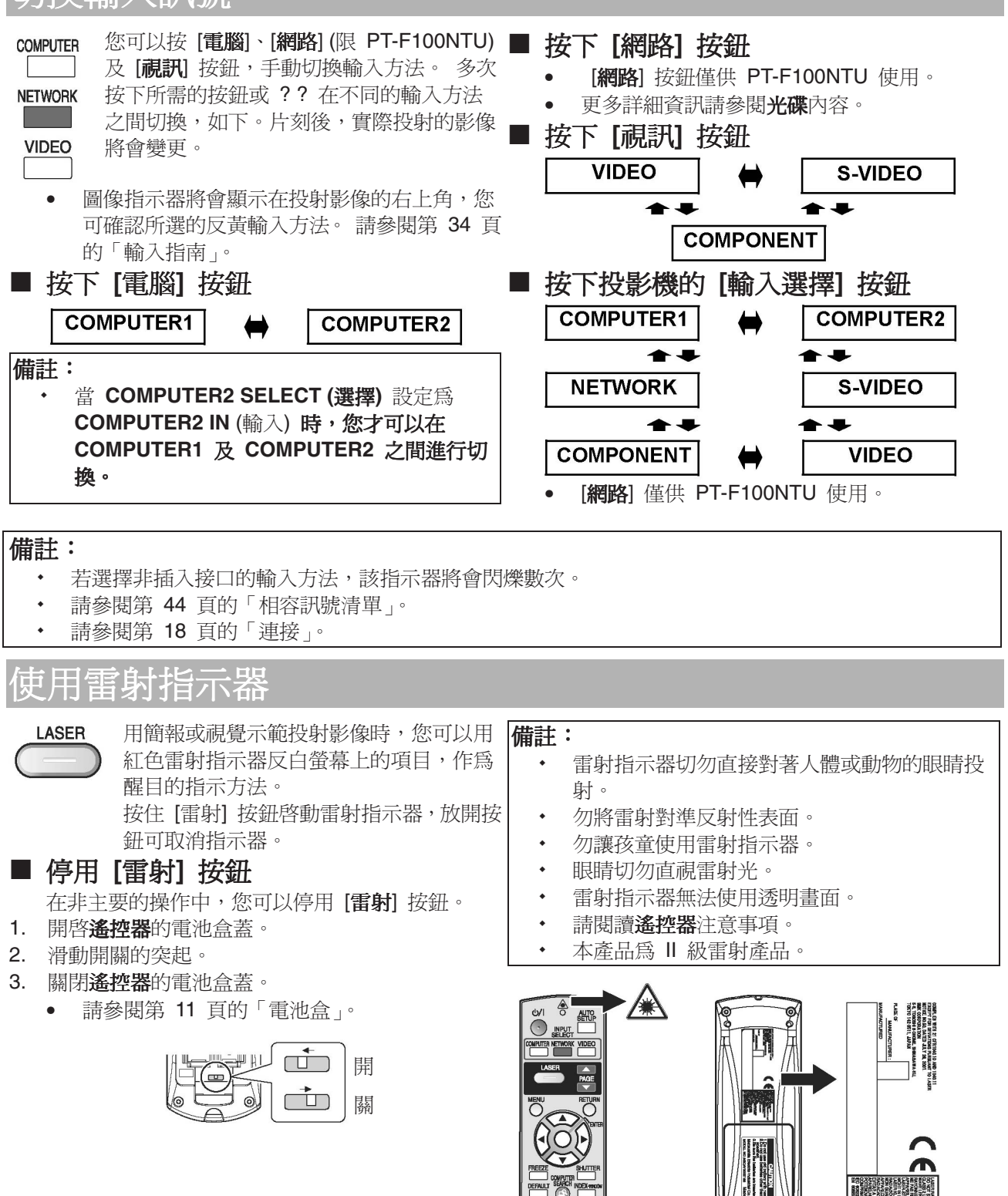

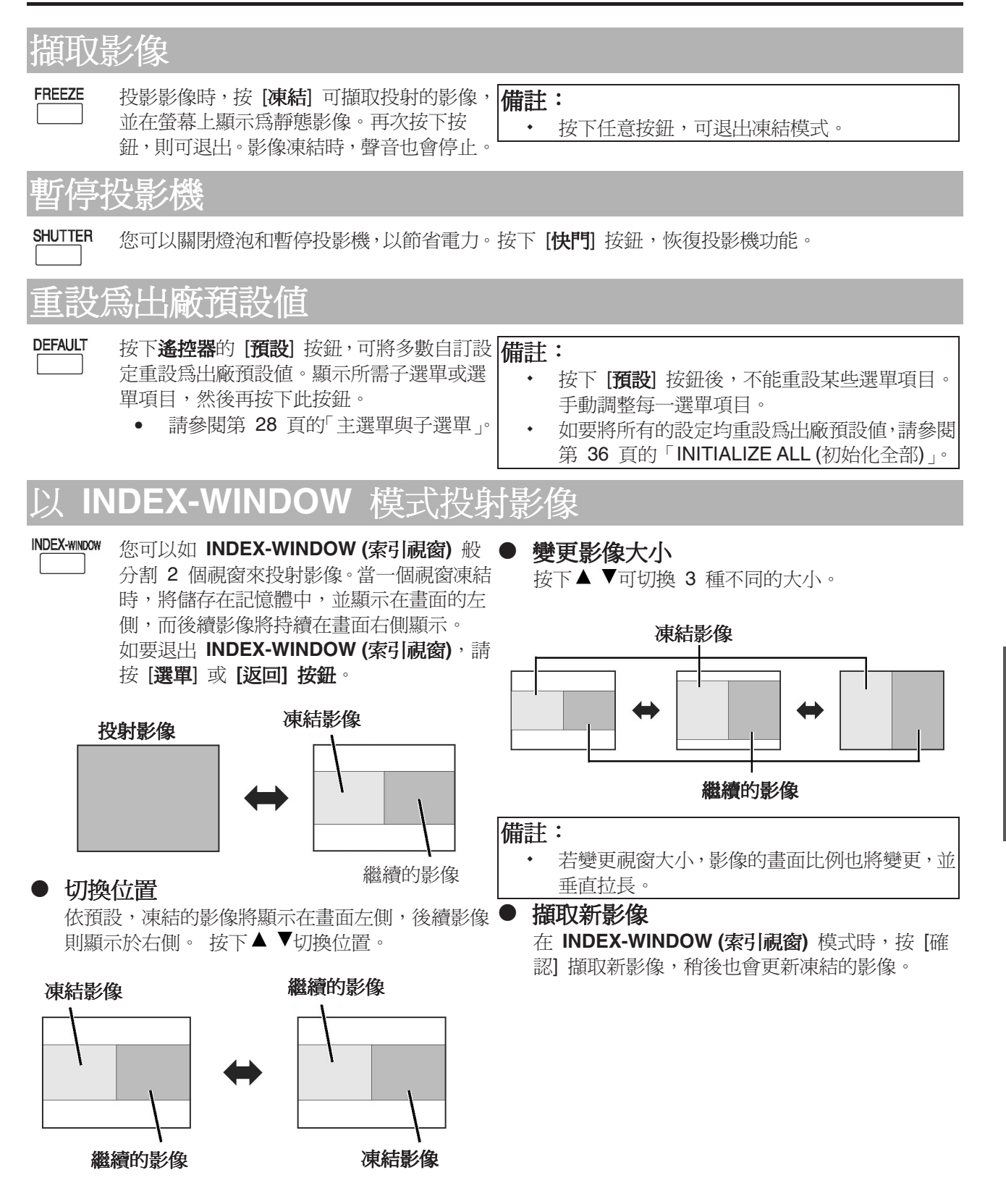

#### 遙控器操作

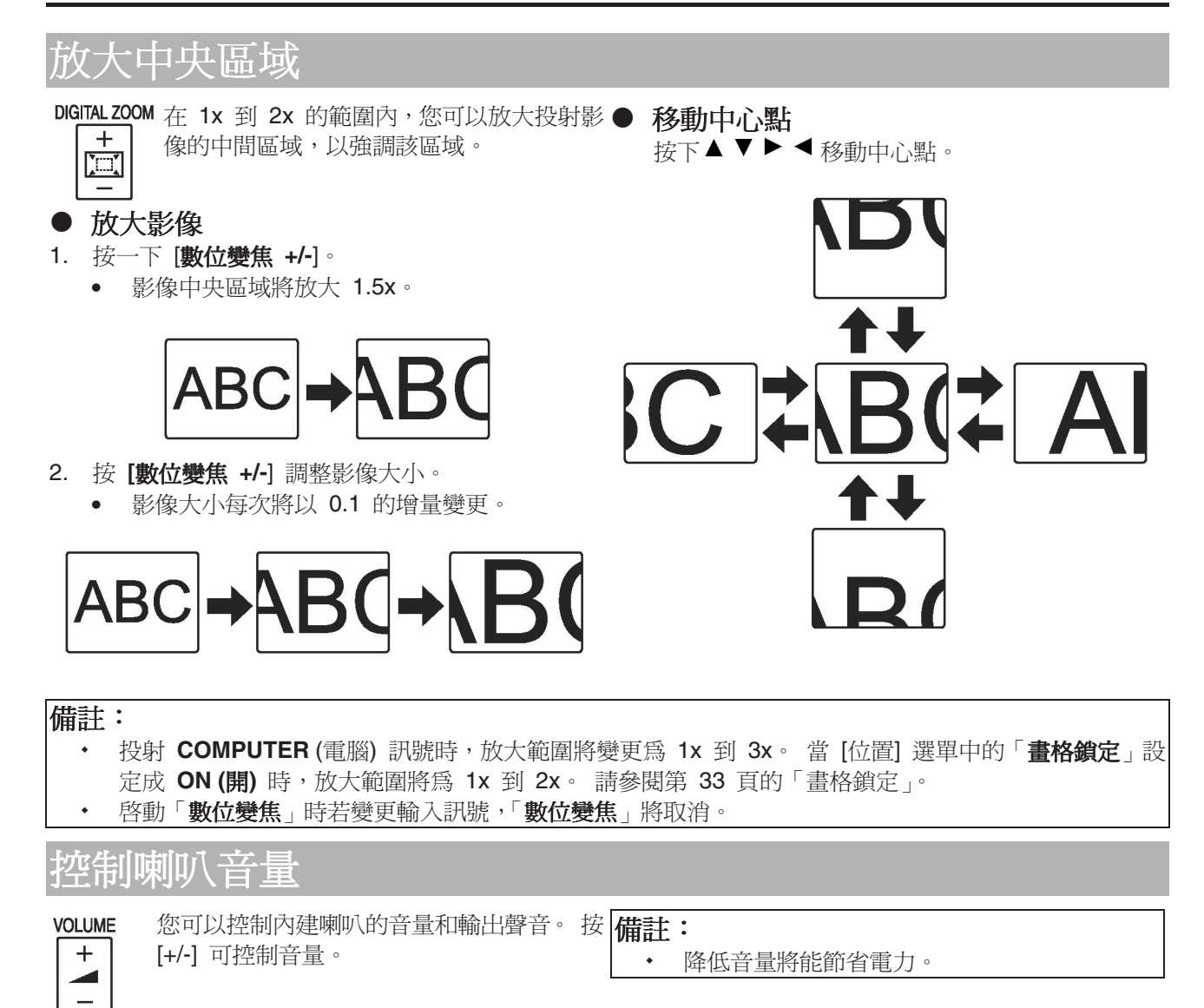

## 選單導管

您可使用選單系統存取在「遙控器」上無專用按鈕的功能。已建立並分類選單選項。如要瀏覽選單,請按 ▲▼▶◀按鈕。

## **竇**濯冒

#### ■ 顯示主選單

MENU 按[選單] 按鈕可顯示主選單與操作指南。

| $\supset$   |                   |          |        |
|-------------|-------------------|----------|--------|
| 主選單         | 子選單               | E        | 前設定    |
|             |                   |          |        |
|             | PICTURE MODE      | ST       | ANDARD |
|             | CONTRAST          | 0        |        |
| LANGUAGE    | BRIGHTNESS        | 0        |        |
| S OPTION    | COLOR             | 0        |        |
| SECURITY    | TINT              | 0        |        |
| HINTWORK    | SHARPNESS         | 0        |        |
|             | COLOR TEMPERATURE | STANDARD |        |
| SELECT (返回) | DAYLIGHT VIEW     | AUTO     |        |
| (選擇) ENTER  | DETAILED SETUP    |          | _      |
| (如田司名)      |                   |          |        |
|             |                   |          |        |

操作指南

包含調整設定所需的按鈕。

#### ■ 以圖解比例尺項目進行調整

圖解比例尺下方的三角形標記顯示出廠預設值,正 方形標記顯示目前設定。

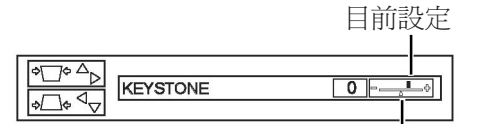

預設値

#### ■ 返回至上一個選單

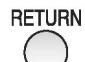

按[選單]或[返回]按鈕,可返回上一選單。 重複按下按鈕可退出選單模式,恢復投影機。3.

#### ■ 操作程序

- 1. 按下▲▼捲動至所需的主選單項目,然後按[確認] 來選擇。
  - 所選項目以反橙顯示,子選單顯示於右側。
  - 請參閱第 28 頁的「主選單與子選單」。 .

|                                                         | KEYSTONE    | 0   |
|---------------------------------------------------------|-------------|-----|
| DOSITION                                                | POSITION    |     |
| LANGUAGE                                                | DOT CLOCK   | 0   |
| S OPTION                                                | CLOCK PHASE | 0   |
| SECURITY                                                | ASPECT      | 4:3 |
| LA NETWORK                                              | RESIZING    | ON  |
| BETUBN                                                  | FRAME LOCK  | OFF |
| SELECT<br>(選擇)<br>(選擇)<br>(速置)<br>(该回)<br>ENTER<br>(確認) |             |     |

按下▲▼捲動至所需的子選單項目,並按◀▶或 2. [確認] 來調整。

• 若存在更低層級,則會顯示下一層級。

- 呼叫已選定項目後,其他選單項目會從螢幕上 • 消失。5秒後呼叫的項目將消失,並返回選單模 式。
- PICTURE KEYSTONE 0 ---POSITION POSITION LANGUAGE DOT CLOCK 0 ---\_\_\_ S OPTION CLOCK PHASE 0 \_\_\_\_ & SECURITY ASPECT 4.3 ♣ NETWORK RESIZING FRAME LOCK OFF RETURN SELECT (選擇) (返回) (選擇) ENTER (確認)
- 按下◀▶調整或設定選取的項目。
  - 若選擇使用圖解比例尺的項目,會在比例尺左 側顯示目前的設定。
  - 如要在項目的各選項間切換,請按◀▶

| $\operatorname{All}^{\operatorname{All}}$ | KEYSTONE |  |
|-------------------------------------------|----------|--|
| ¢∏¢ ⊴∨                                    | REFORME  |  |

4. 按[選單]或[返回]按鈕,可返回上一選單。

- 參閱第 25 頁的「重設為出廠預設值」來重設每個選單項目。
- 參閱第 36 頁的「INITIALIZE ALL (初始化全部)」,重設所有設定。

## 主選單與子選單

「主選單」含6個選項。選擇所需的選單項目,然後按[確認]以顯示子選單。

備註:

- 有些預設設定會因所選輸入訊號不同而有所差異。 ٠
- 子選單項目隨所選輸入訊號的不同而變化。
- 有些設定不需要訊號就可以進行調整。

| 主選單               | 子選單                         | 選項(                                                                                | * 爲預設設定)                                                     | 頁數     |
|-------------------|-----------------------------|------------------------------------------------------------------------------------|--------------------------------------------------------------|--------|
| PICTURE (影像)      | PICTURE MODE (影像模式)         | NATURAL (自然)<br>STANDARD (標準) *                                                    | DYNAMIC (動態)<br>BLACKBOARD (黑板)                              | 第 30 頁 |
|                   | CONTRAST (對比度)              | <ul> <li>預設値:0</li> </ul>                                                          |                                                              | 第 30 頁 |
|                   | BRIGHTNESS (亮度)             | • 預設值:0                                                                            |                                                              | 第 30 頁 |
|                   | COLOR (色彩)                  | <ul> <li>預設值: 0</li> </ul>                                                         |                                                              | 第 30 頁 |
|                   | TINT (濃度)                   | <ul> <li>預設値: 0</li> </ul>                                                         |                                                              | 第 30 頁 |
|                   | SHARPNESS (清晰度)             | <ul> <li>預設値: 0</li> </ul>                                                         |                                                              | 第 30 頁 |
|                   | COLOR TEMPERATURE (色<br>溫)  | LOW (低)<br>HIGH 高                                                                  | STANDARD 標準*                                                 | 第 30 頁 |
|                   | DAYLIGHT VIEW               | AUTO (自動) *<br>OFF (關)                                                             | ON (開)                                                       | 第 30 頁 |
|                   | DETAILED SETUP (詳細設<br>定)*1 | <ul> <li>WHITE BALANCE (白平<br/>衡)</li> <li>(僅 RGB 訊號)</li> <li>● 預設値: 0</li> </ul> | 白平衡紅色<br>白平衡緑色<br>白平衡藍色                                      | 第 31 頁 |
|                   |                             | <b>TV-SYSTEM (電視系統)</b><br>(S-VIDEO/VIDEO<br>signals only)                         | AUTO (自動) * NTSC 制式<br>NTSC 4.43 PAL<br>PAL-M PAL-N<br>SECAM |        |
|                   |                             | STILL MODE (靜止模式)<br>(S-VIDEO/VIDEO)                                               | OFF (關)*<br>ON (開)                                           |        |
|                   |                             | NOISE REDUCTION (雜<br>訊抑制)<br>(S-VIDEO/VIDEO)                                      | ON (開)*<br>OFF (關)                                           |        |
| POSITION (位置)     | KEYSTONE (梯形修正)*2           | <ul> <li>預設値:0</li> </ul>                                                          |                                                              | 第 32 頁 |
| i Ch              | POSITION (位置)               | н                                                                                  | <ul> <li>預設値: 0</li> </ul>                                   | 第32頁   |
|                   |                             | v                                                                                  | <ul> <li>預設値: 0</li> </ul>                                   |        |
|                   | DOT CLOCK (像素傳輸時脈)*3        | • 預設値: 0                                                                           |                                                              | 第32頁   |
|                   | CLOCK PHASE (時脈相位)*4        | • 預設値: 0                                                                           |                                                              | 第32頁   |
|                   | ASPECT (外觀)                 | 4:3<br>16:9                                                                        | <b>S4:3</b><br>AUTO (自動)                                     | 第 32 頁 |
|                   | RESIZING (調整大小)             | OFF (關)*                                                                           | ON (開)                                                       | 第 33 頁 |
|                   | FRAME LOCK (畫格鎖定)*2         | OFF (關)*                                                                           | ON (開)                                                       | 第33頁   |
| LANGUAGE (語<br>言) |                             | 1/2                                                                                |                                                              | 2/2    |

|           | 1/2          |
|-----------|--------------|
| DEUTSCH   |              |
| FRANÇAIS  |              |
| ESPAÑOL   |              |
| ITALIANO  |              |
| PORTUGUÊS |              |
| SVENSKA   |              |
| NORSK     |              |
| DANSK     |              |
|           | $\checkmark$ |

|   | 2/2     |   |
|---|---------|---|
|   |         |   |
|   | POLSKI  |   |
|   | ČEŠTINA |   |
|   | MAGYAR  | ] |
|   | РҮССКИЙ |   |
|   | ไทย     |   |
|   | 한국어     | ] |
| D | ENGLISH |   |
|   | 中文      |   |
|   |         | _ |

\*1. S-VIDEO/VIDEO/COMPUTER 訊號專用

\*2. 在 [位置] 選單,有線區域網路或無線區域網路只能使用 KEYSTONE (梯形修正) 訊號。
 \*3. 僅 COMPUTER (電腦) 訊號
 \*4. 僅 COMPUTER (電腦)/COMPONENT (元件) 訊號

| 主選單                   | 子選單                                                     | 選項(*                                          | * 爲預設設定)                                    | 百數            |
|-----------------------|---------------------------------------------------------|-----------------------------------------------|---------------------------------------------|---------------|
| OPTION (選項)           | INPUT GUIDE (輸入指南)                                      | DETAILED (詳細說明) *<br>OFF (關)                  | SIMPLE (簡要說明)                               | 第 34 頁        |
| N                     | STARTUP LOGO (開機圖示)                                     | ON (開)*                                       | OFF (關)                                     | 第 34 頁        |
|                       | COMPUTER2 選擇                                            | INPUT 輸入*                                     | OUTPUT 輸出                                   | 第 34 頁        |
|                       | LAMP RUNTIME (燈泡使用時間                                    | )                                             |                                             | 第 34 頁        |
|                       | FILTER REMAINING (剩餘濾網)                                 | )                                             |                                             | 第 35 百        |
|                       | POWER OFF TIMER (關機計時                                   |                                               | 35 分                                        | 第 35 百        |
|                       | 器)                                                      | 15 分                                          | 40 分                                        |               |
|                       |                                                         | 20 分                                          | 45 分                                        |               |
|                       |                                                         | 25 分                                          | 50 分                                        |               |
|                       |                                                         | 30 分                                          | 60 分                                        |               |
|                       | DIRECT POWER ON (直接開啓<br>電源)                            | OFF (關)*                                      | ON (開)                                      | 第 35 頁        |
|                       | CONTROL PANEL (控制面板)                                    | VALID 有效*                                     | INVALID 無效                                  | 第 <b>35</b> 頁 |
|                       | AUTO SETUP (自動設定)                                       | AUTO (自動) *                                   | 按鈕                                          | 第 35 頁        |
|                       | SIGNAL SEARCH (搜尋訊號)                                    | ON (開)*                                       | OFF (關)                                     | 第 35 頁        |
|                       | INSTALLATION (安裝)                                       | FRONT/DESK (前投式)<br>FRONT/CEILING<br>(前投-懸吊式) | REAR/DESK (背投式)<br>REAR/CEILING<br>(背投-懸吊式) | 第 35 頁        |
|                       | HIGHLAND (高處)                                           | OFF (關)                                       | ON (開)                                      | 第 36 頁        |
|                       |                                                         | OFF (關)                                       |                                             | 第 36 頁        |
|                       | CLOSED CAPTION (隱藏式字                                    | CC1 TT1                                       |                                             |               |
|                       | 幕)                                                      | CC2 TT2                                       |                                             |               |
|                       | TEST PATTERN (測試圖案)                                     | I                                             | 1                                           | 第 36 頁        |
|                       | DETAILED SETUP (詳細設定)                                   | OSD DESIGN                                    | TYPE1 TYPE2<br>TYPE3                        | 第 <b>36</b> 頁 |
|                       |                                                         | SXGA MODE (SXGA 模<br>式)                       | SXGA SXGA+                                  |               |
|                       |                                                         | XGA MODE (XGA 模式)                             | XGA WXGA                                    |               |
|                       |                                                         | BLACKBOARD (黑板)                               | ON (開)*  OFF (關)                            |               |
|                       |                                                         | BACK COLOR (背景色<br>彩)                         | 藍色*   黑色                                    |               |
|                       |                                                         | VOLUME (音量)                                   | <ul> <li>預設値: 0</li> </ul>                  |               |
|                       |                                                         | AUDIO BALANCE (音訊                             | <ul> <li>預設値: 0</li> </ul>                  | 7             |
|                       |                                                         | 平衡)                                           |                                             |               |
|                       |                                                         | INITIALIZE ALL (初始化到                          | 全部)                                         |               |
| SECURITY (安全          | INPUT PASSWORD (輸入密碼)                                   | OFF(關)* ON (開)                                |                                             | 第 37 頁        |
| 性)                    | PASSWORD CHANGE (變更密                                    | 碼)                                            |                                             | 第 37 頁        |
| ~                     | TEXT DISPLAY (顯示文字)                                     | OFF(關)* ON (開)                                |                                             | 第 37 頁        |
| 0                     | TEXT CHANGE (變更文字)                                      |                                               |                                             | 第 37 頁        |
| NETWORK (網            | WIRED LAN (有線區域網路)                                      |                                               |                                             | 第 38 頁        |
| 路)                    | WIRELESS LAN (無線區域網路                                    | )                                             |                                             |               |
| 묘                     | NAME CHANGE (變更名稱)                                      |                                               |                                             |               |
|                       | INPUT PASSWORD (輸入密碼)                                   |                                               |                                             |               |
| ₩<br>(限 PT-F100NTI I) | NETWORK STANDBY (網路待日                                   | (句                                            |                                             |               |
|                       | WEB CONTROL (網頁控制)                                      |                                               |                                             |               |
|                       | LIVE MODE CUI IN (即時模式切割)                               |                                               |                                             |               |
|                       | STATUS ( <b>承態)</b><br>INITIALIZE (初始化) (更多詳細資訊請參閱光碟內容) |                                               |                                             |               |

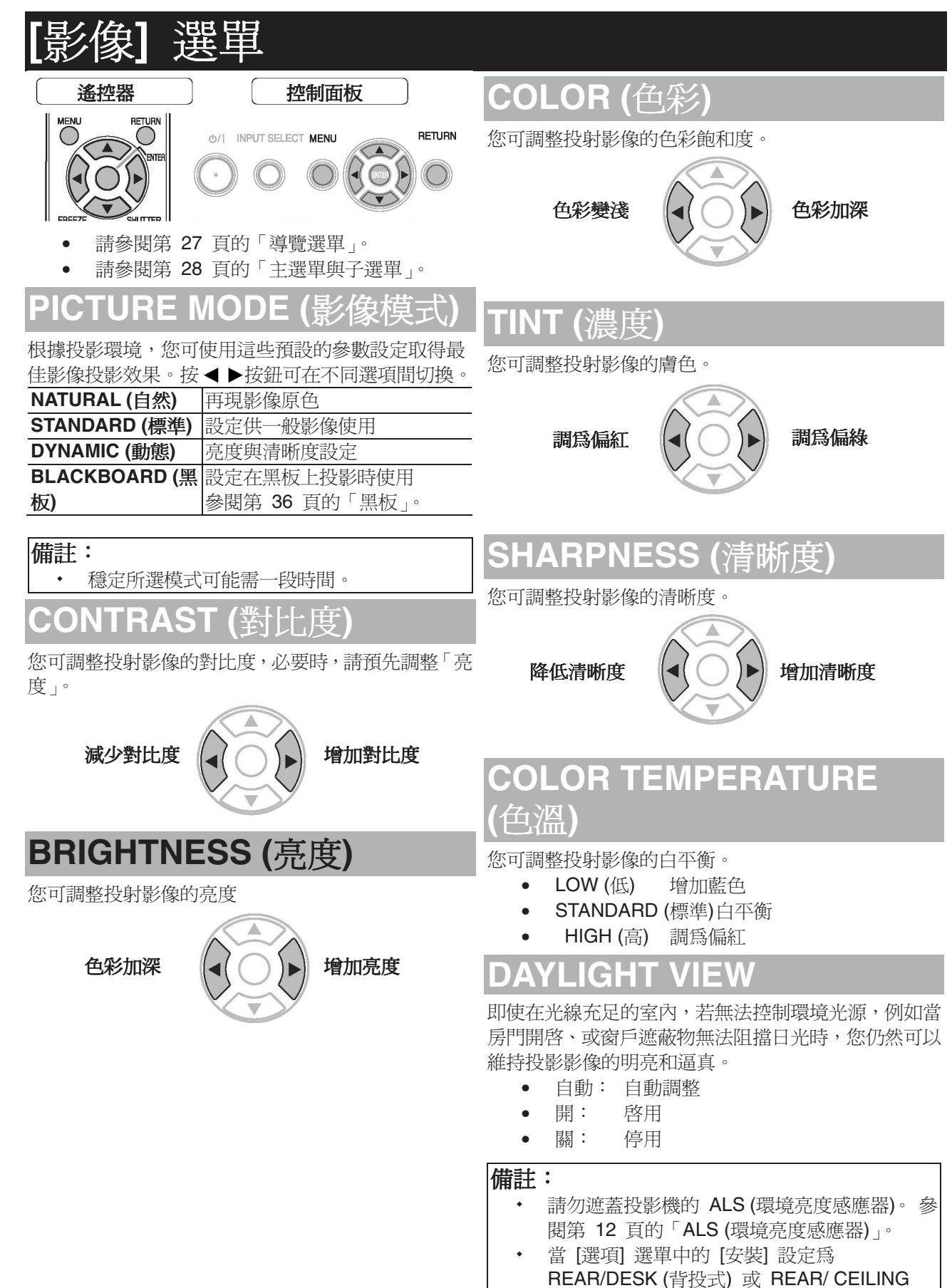

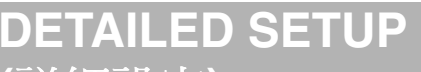

## (詳細設定)

作選擇。

您可以手動進行更詳細的影像調整。

#### ■ 用於 S-VIDEO/VIDEO 訊號

● TV-SYSTEM (電視系統)

變更視訊訊號後,會自動切換設定。您可手動切換 設定,使之與視訊資料搭配。按下◀▶可切換不 同的選項。

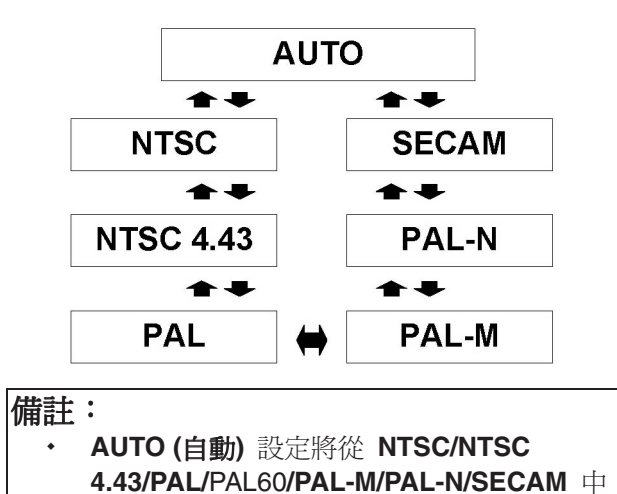

#### ● STILL MODE (靜止模式)

投射靜止影像時,您可以消除垂直閃爍的情形。

- **隔**: 停用
- **開**: 啓用

#### 備註:

• 投射移動的影像時,設定為[關]。

#### ● NOISE REDUCTION (雜訊抑制)

您可開啓/關閉自動抑制雜訊系統。按下◀▶選擇 所需的設定。

- 用: 自動抑制雜訊
- 隔: 無雜訊抑制

#### 備註:

• 使用雜訊抑制可能影響影像畫質。

- 用於 RGB 訊號
- WHITE BALANCE (白平衡)

如要以三種不同的色溫,調整合適的白平衡,請按 ◀▶

- 白平衡 紅色
- 白平衡 綠色
- 白平衡 藍色

## [位置] 選單

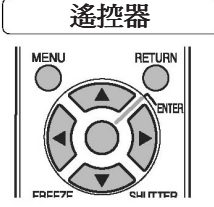

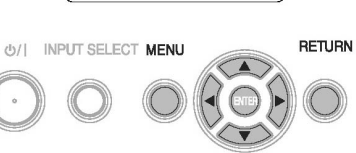

控制面板

- 請參閱第 27 頁的「導覽選單」。
- 請參閱第 28 頁的「主選單與子選單」。

## KEYSTONE (梯形修正)

若投影機未與螢幕垂直對齊,或投影畫面傾斜,您可 修正梯形失真。

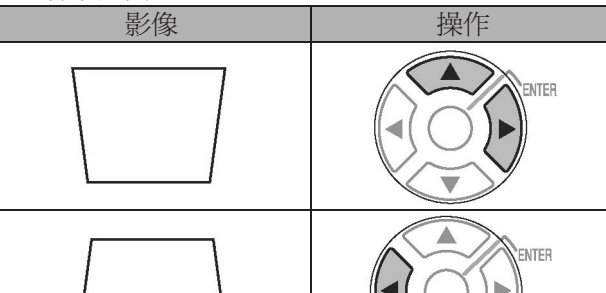

• 設定範圍:-32 至 +32

#### 備註:

- 您可修正傾斜 ±30 度的梯形失真。若要取得 更佳的影像畫質,建議在安裝投影機時將梯形 失真調到最小。
- 透過鏡頭移動調整可能可以防止梯形失真。
- 無法修正主選單螢幕的失真。
- 梯形失真的修正結果會影響外觀比例和影像大小。

## POSITION (位置)

您可移動已投射的影像,進行精細調整。

| 按下◀ | ▶水平 | 移動,  | 並按▲ | <b>▼</b> 垂 | 直移動 | 0 |  |
|-----|-----|------|-----|------------|-----|---|--|
|     |     | POSI |     | ü          |     | п |  |

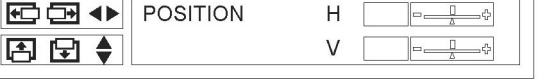

## DOT CLOCK (像素傳輸時脈)

若投射影像上出現干擾圖案 (有時為波紋或雜訊),您可 以按 ◀ ▶ 調整時脈頻率,將干擾程度降至最低。

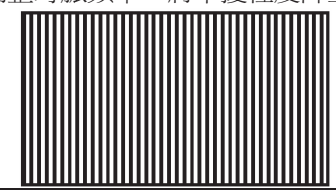

#### 備註:

- 若投影訊號的時脈頻率高於 110 MHz,透過調 整可能無法消除干擾。
- 調整 CLOCK PHASE (時脈相位)前,需要調整 DOT CLOCK (像素傳輸時脈)。

## CLOCK PHASE (時脈相位)

若出於與 **DOT CLOCK (像素傳輸時脈)** 調整的同樣原因需要另外調整,您可精細調整時脈計時。按下 ◀ ▶ 可調整。

#### 備註:

- 若投影訊號的時脈頻率高於 110 MHz,透過調 整可能無法消除干擾。
- 使用 PC 訊號及以下 COMPONENT 連接
   時,可以使用 CLOCK PHASE (時脈相位)。

## ASPECT (外觀)

需要時,您可手動切換外觀比例。按下 ◀ ▶ 可切換不同的選項。

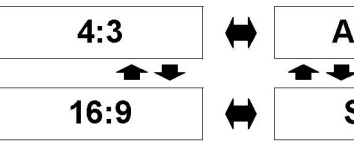

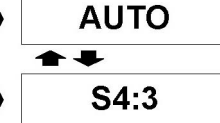

• 4:3

將投射無變更的輸入訊號。

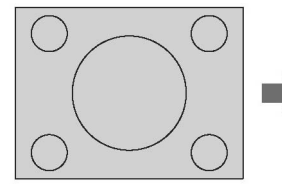

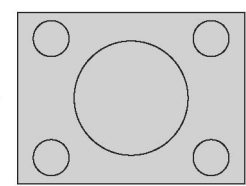

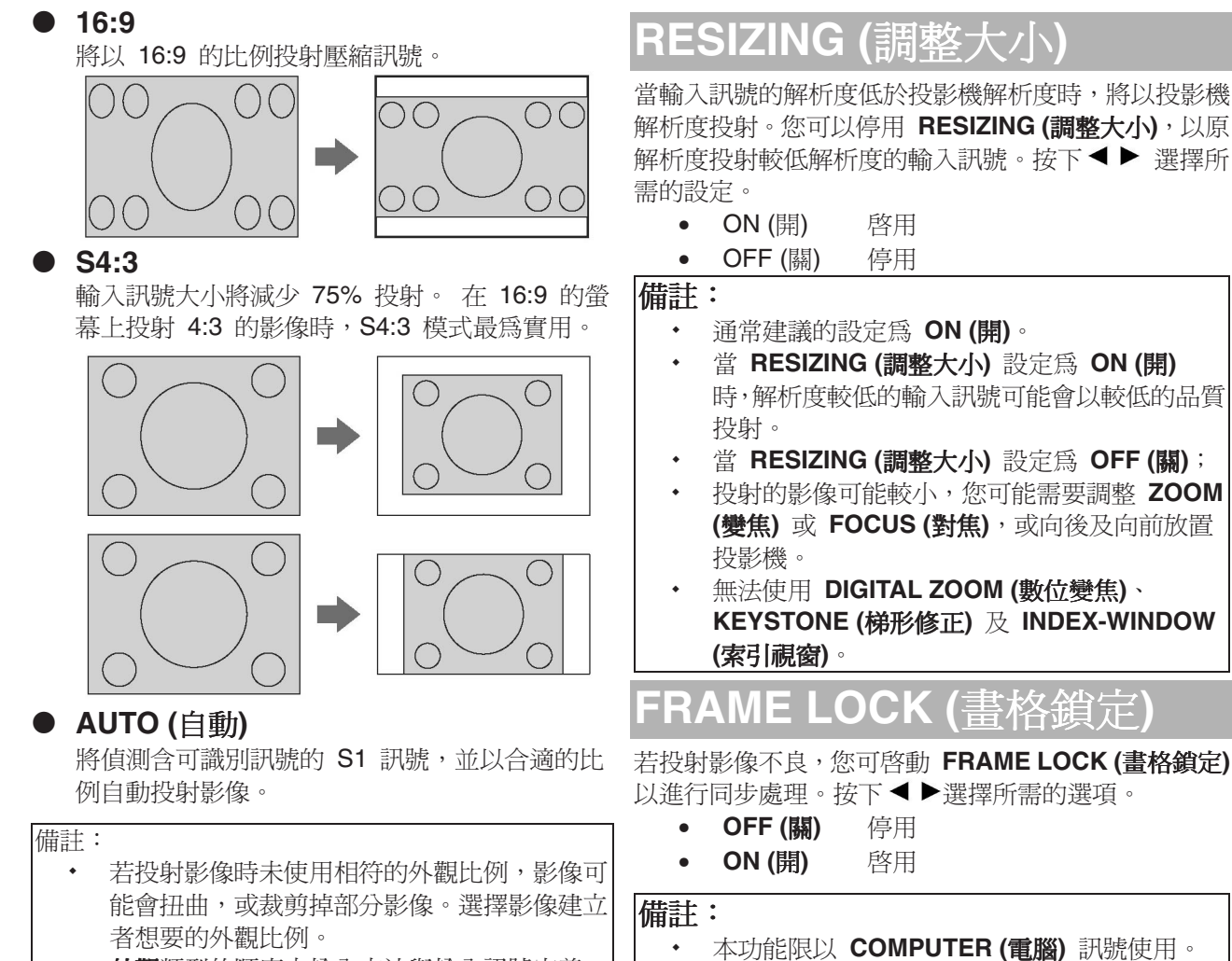

- 外觀類型的順序由輸入方法與輸入訊號定義。
   第 44 頁的「相容訊號清單」。
- 在飯店或旅館等公共場所,基於商業需要而使 用投影機的「外觀」功能播映節目時,若放大 或扭曲了具有版權的影像,基於版權保護法, 您可能侵犯了影像建立者的版權。

*中文-33* 

## [選項] 選單

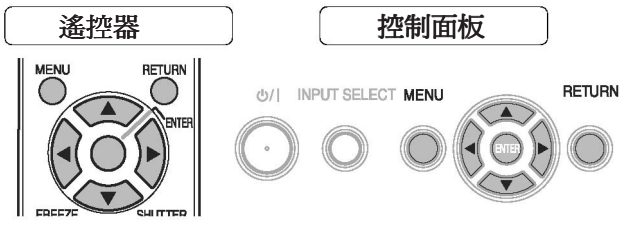

- 請參閱第 27 頁的「導覽選單」。
- 請參閱第 28 頁的「主選單與子選單」。

## INPUT GUIDE (輸入指南)

變更輸入方法時,螢幕右上角將顯示指南。可選用以 下顯示方法。 按下◀ ▶可切換不同的選項。

| 選項         | 功能                      |
|------------|-------------------------|
| OFF (關)    | 關閉指南。                   |
| SIMPLE (簡要 | 以文字顯示輸入方法。 若無任何操        |
| 說明)        | 作,5 秒後會退出 <b>輸入指南</b> 。 |
|            | 以圖解顯示輸入方法。 若無任何操        |
|            | 作,10 秒後會退出輸入指南。若選       |
|            | 擇無訊號的 COMPUTER (電腦) 端   |
| 不田言兄 9月    | 子,這時將顯示電腦連接指南。 請        |
|            | 參閱第 46 頁的「電腦連接指南」。      |

## STARTUP LOGO (開機圖示)

您可開啓/關閉啓動投影機時顯示的圖示。按下◀▶選 擇所需的選項。

- ON (開)
  - OFF (關)
  - USER (使用者) 顯示原始文字。
- 編輯原始文字

若選擇 [USER] (使用者),您可以不顯示圖示,而用 1 行顯示最多 40 個字元的 2 行原始文字。

啓用

停用

TEXT CHANGE ABCDEFGHIJKLM DELETE NOPQRSTUVWXYZ abcdefghijkIm n o p q r s t u v w x y z 1 2 3 4 5 6 7 8 9 SPACE 0 # \$ % & + - / = ? @ \ (|)< > | { | } | OK CANCEL

- 1. 選擇 [USER] (使用者) 並按 [確認] 按鈕。
- 選擇所需的行,輸入或編輯原始文字,然後按 [確 認]。
- 使用▲▼ ◀ ▶ 指定所需字元的位置,然後按 [確認]。
  - 方塊中將顯示選取的字元。
  - 選擇 [DELETE] (刪除),刪除最後輸入的字 元,然後按 [確認]。
- 4. 重複步驟 3, 直到完成要以一行顯示的文字。
- 5. 選擇 [確定] 並按 [確認] 設定方塊中輸入的文字。
  - 按▼並依需要編輯 [TEXT 2],再重複步驟 3-5。

## COMPUTER2 SELECT (COMPUTER2 選擇)

- 1. 您可以切換 COMPUTER2 輸入/1 輸出端子的功能。
  - INPUT (輸入) COMPUTER2 IN (COMPUTER2 輸入)
    - OUTPUT (輸出) OMPUTER1 OUT (COMPUTER1 輸出)

LAMP RUNTIME (燈泡使用時間)

您可檢查燈泡的使用時間。

備註:

更換燈泡週期與燈泡使用時間相關。請參閱第
 41 頁的「更換燈泡元件」。

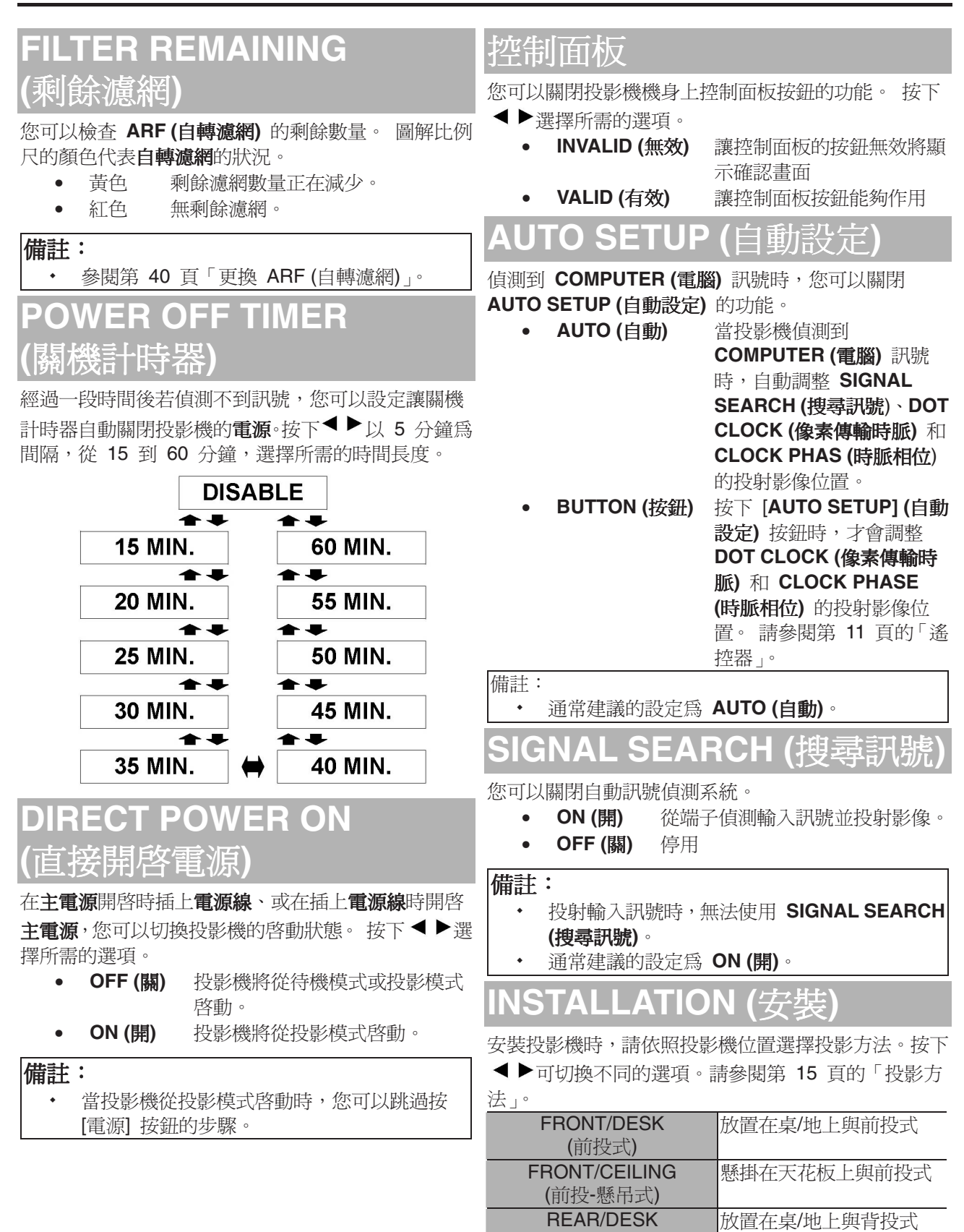

(背投式) REAR/CEILING

(背投-懸吊式)

懸掛在天花板上與背投式

## HIGHLAND (高處)

#### 若您在高海拔地帶使用投影機,則需將 **HIGHLAND** (高處) 設定設為 [**開啓**],以將風扇速度設為高。按下

- ◀▶選擇所需的選項。
  - OFF (關) 風扇速度低。
  - ON (開) 風扇速度高。

#### 備註:

- 在海拔 1400 公尺 (4593 英呎) 處使用投影
   機時,必須設為 [開啓]。
- 風扇噪音的音量端視 HIGHLAND (高處) 設 定而定。

## CLOSED CAPTION (隱藏式字幕)

若輸入訊號含隱藏式字幕,您可以開啓該功能,並切 換頻道。 按下 ◀ ▶ 選擇所需的選項。

| OFF (關) | 停用         |
|---------|------------|
| CC1     | 之募瓶消       |
| CC2     | 于种独坦       |
| TT1     | <b>立</b> 字 |
| TT2     | 又于頻道       |

## TEST PATTERN (測試圖案)

您可使用 7 種不同測試圖案來調整影像焦距。 請參 閱第 16 頁的「鏡頭移動與定位」。

- 1. 按 [確認] 顯示測試圖案 1。
- 2. 按▲▼選擇所需的測試圖案。
- 3. 用對焦控制桿調整對焦。
- 按[選單]或[返回]按鈕可返回上一選單,或重複 按下此按鈕以退出選單模式。

#### 備註:

- 投影機和/或螢幕傾斜時,請調整影像中心的焦距。上邊緣和下邊緣可能偏離焦距。
- 影像出現梯形失真時,請在[位置] 選單中調整
   梯形失真。

## DETAILED SETUP

## (詳細設定)

\_\_\_\_

您可以對不同的項目進行更多詳細設定。

#### ■ OSD DESIGN (OSD 設計)

您可變更選單的背景色彩。按下◀▶選擇所需的選項。

| TYPE1 (類型 1) | 半透明黑色  |
|--------------|--------|
| TYPE2 (類型 2) | 固體藍    |
| TYPE3 (類型 3) | 半透明深藍色 |

#### ■ SXGA MODE (SXGA 模式)

您可以在 SXGA 及較大的 SXGA+ 之間切換設 定。 按下 ◀ ▶ 選擇所需的選項。

#### ■ XGA MODE (XGA 模式)

您可以在 XGA 及較大的 WXGA 之間切換設定。 按下 ◀ ▶ 選擇所需的選項。

#### ■ BLACKBOARD (黑板)

您可以在選單項目中排除 BLACKBOARD (黑板) 或在 [影像] 模式中排除 PICTURE MODE (影像

- 模式)。按下◀▶選擇所需的選項。
- ON (開) 在選單項目中包含 BLACKBOARD (黑板)。
- OFF (關) 在選單項目中排除
   BLACKBOARD (黑板)。

#### ■ BACK COLOR (背景色彩)

投影機處於待機狀態時,您可選擇**藍色**或**黑色螢** 幕。按下◀▶選擇所需的選項。

#### ■ VOLUME (音量)

您可以調整內建單聲道喇叭的音量和 VARIABLE AUDIO OUT (可變音訊輸出) 端子。

- 增加
- ▶ 減少

#### ■ AUDIO BALANCE (音訊平衡)

您可以進行調整,以同時透過左右外接立體聲喇叭 平均地聽見播放的聲音,

或讓平衡位移,使左側或右側播放更多聲音。

- ◀ 從左側播放更多聲音。
- ▶ 從右側播放更多聲音。
- INITIALIZE ALL (初始化全部) 除了 LAMP RUNTIME (燈泡使用時間)及 FILTER REMAINING (剩餘濾網) 選單設定之外, 您可以將全部的自訂設定均重設為出廠預設值。 按 [確認] 初始化,並按 [電源] 按鈕重新啓動投影 機。

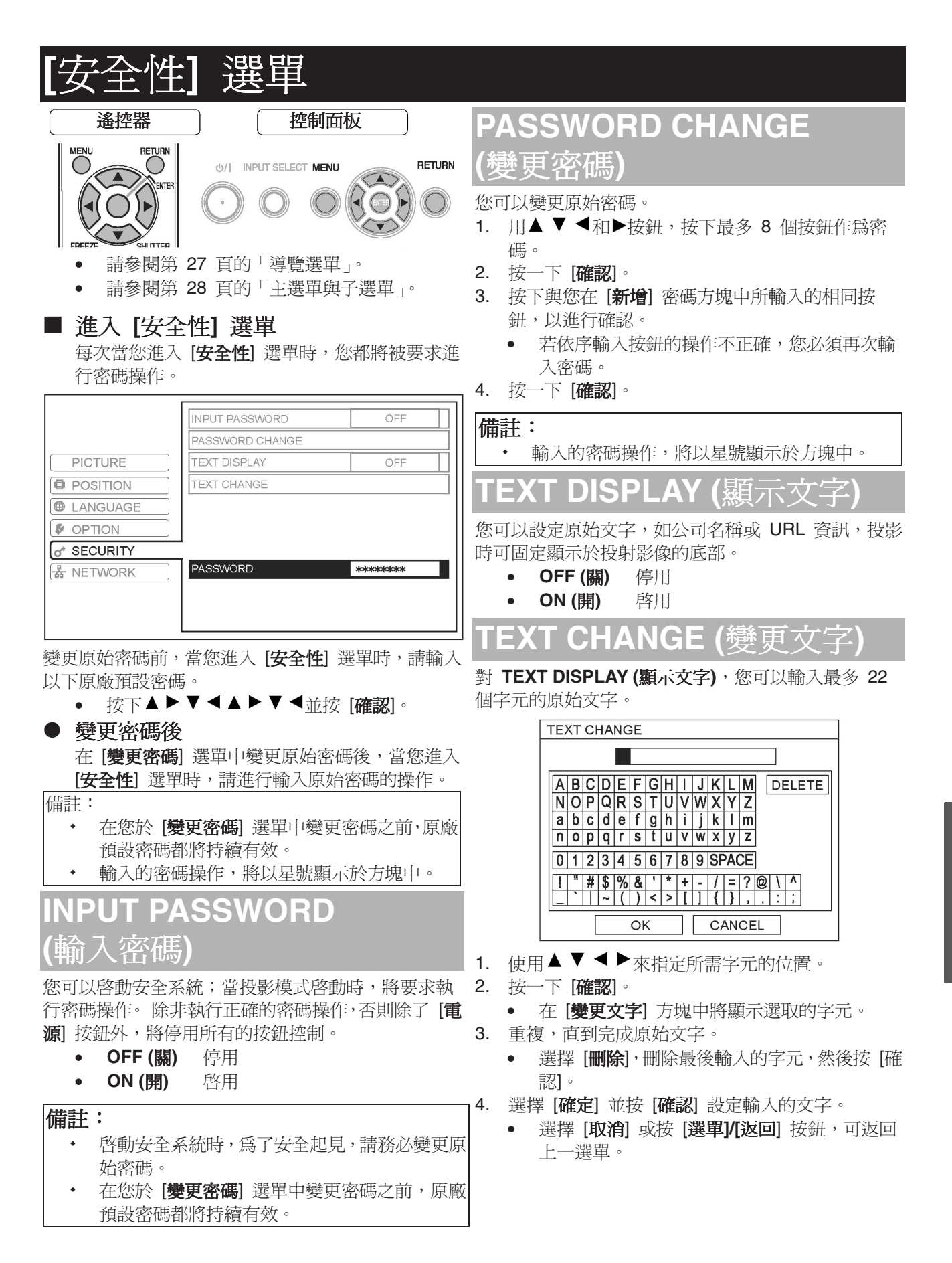

## [網路] 選單

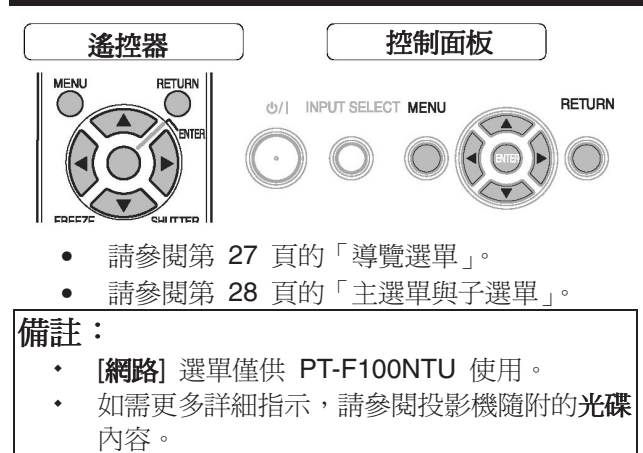

## Items in NETWORK menu (網路選單的項目)

在[網路] 選單中,可使用以下項目:

- WIRED LAN (有線區域網路)
- WIRELESS LAN (無線區域網路)
- NAME CHANGE (變更名稱)
- INPUT PASSWORD (輸入密碼)
- NETWORK STANDBY (網路待命)
- WEB CONTROL (網頁控制)
  - LIVE MODE CUT IN (即時模式切割)
- STATUS (狀態)

•

• INITIALIZE (初始化)

## TEMP、LAMP 及 ARF 指示器

## 管理指示問題

若投影機出現問題,溫度和/或燈泡指示器將通知您。請依以下管理指示的問題。

- 1. 確認所有指示器和投影機的狀態,並以適當的方式關閉投影機。
- 2. 依溫度和/或燈泡指示器的狀態,找出問題的肇因。
- 3. 按以下各項提示的說明來解決問題。
- 4. 正確開啓投影機,並確認指示器不再提示此問題。

#### 備註:

• 若未出現任何問題,或該問題仍存在,請勿開啓投影機。請聯絡授權的服務中心。

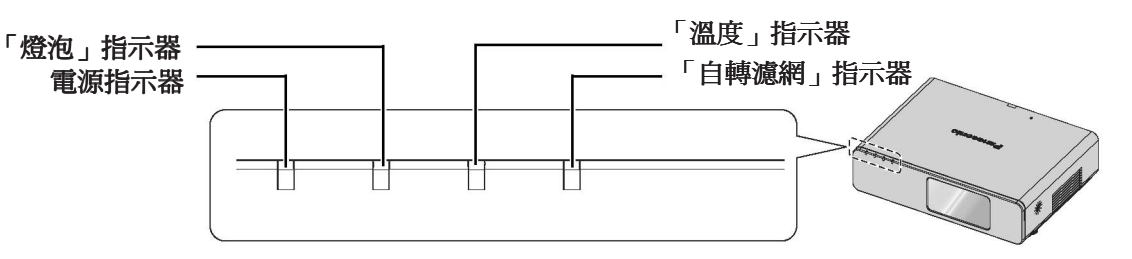

#### ■ 「燈泡」指示器

| 指示器  | ● 亮紅燈                           | <ul> <li>         ·   問紅燈     </li> </ul> |                          |                          |
|------|---------------------------------|-------------------------------------------|--------------------------|--------------------------|
| 故障   | 「 <b>燈泡使用時間</b> 」已達<br>2800 小時。 | 燈泡電路故障、功能異常                               | 常或燈泡裝置受損。                |                          |
| 原因   | <b>燈泡</b> 使用壽命將盡,需<br>更換燈泡。     | 在燈泡冷卻足夠前, <b>主</b><br><b>電源</b> 再次開啓。     | <b>燈泡</b> 電路故障、功能異<br>常。 | <b>燈泡</b> 受損。            |
| 解決方法 | 請參閱第 41 頁的「更<br>換燈泡元件」。.        | 讓燈泡冷卻,並開啓主<br><b>電源</b> 。                 | 聯絡授權服務中心。                | 請參閱第 41 頁的「更<br>換燈泡元件」。. |

#### ■ 「溫度」指示器

| 指示器和<br>投影機 | <ul> <li>亮紅燈且仍在投影</li> <li>閃紅燈且電源已關閉</li> </ul> |                                  |                                             |                                                          |  |  |
|-------------|-------------------------------------------------|----------------------------------|---------------------------------------------|----------------------------------------------------------|--|--|
| 故障          | 投影機內部和/或外部溫                                     | 投影機內部和/或外部溫度過高。                  |                                             |                                                          |  |  |
| 原因          | 通氣孔被遮住。                                         | 室溫過高。                            | <b>自轉濾網</b> 過髒且通風不良。                        | 投影機位於高海拔處<br>(1400 公尺以上)。                                |  |  |
| 解決方法        | 移去通氣孔的遮蓋物,<br>或清除投影機附近的物<br>件。                  | 在可調溫的場所,重新<br>安裝投影機。參閱第 14<br>頁。 | 以正確的方法更換 <b>自轉<br/>濾網</b> 。參閱第 <b>40</b> 頁。 | 開啓投影機*1<br>並將 HIGHLAND (高<br>處) 設定為 ON (開)。<br>參閱第 36 頁。 |  |  |

\*1. 投影機在高處將只以「關閉」設定執行 2 分鐘。

#### ■ ARF (自轉濾網) 指示器

| 指示器  | <ul> <li>● 亮紅燈</li> </ul>      | • 閃 <b>紅燈</b>         | • 問 <b>橘燈</b>                  |
|------|--------------------------------|-----------------------|--------------------------------|
| 故障   | <b>剩餘濾網</b> 已變成紅色。參閱第<br>35 頁。 | 投影機偵測不到 <b>自轉濾網</b> 。 | <b>剩餘濾網</b> 已變成黃色。參閱第<br>35 頁。 |
| 原因   | <b>自轉濾網</b> 已用完。               | 未附加 <b>自轉濾網</b> 。     | <b>自轉濾網</b> 已用盡。               |
| 解決方法 | 參閱第 40 頁「更換 ARF (自<br>轉濾網)」。   | 附加 <b>自轉濾網</b> 。      | 準備更換 <b>自轉濾網</b> 。             |

備註:

• 當 ARF 指示器閃綠色時, ARF 通常正向上轉動。

## 維護和更換

## 清潔投影機

#### ■ 清潔投影機之前

- 關閉主電源,並拔掉連接牆壁插頭的電線。
- 拔下投影機上的所有線纜。

#### ■ 清潔投影機外表面

請用軟布輕輕擦去污漬和灰塵。

- 若難除去污漬,請用布在水稀釋的中性清洗劑中浸濕並擰乾布後,擦拭投影機。請用乾布擦乾投影機。
- 若使用化學處理過的布擦拭時,請依隨附的說明書操作。

#### ■ 清潔鏡頭和前方玻璃表面。

請用無絨布輕輕擦去污漬和灰塵。

• 確認鏡頭表面無污漬或灰塵。鏡頭上的污漬或灰塵會放大而投影在螢幕上。

## 更換 ARF (自轉濾網)

#### ■ 更換自轉濾網之前

- 關閉主電源,並拔掉連接牆壁插頭的電線。
- 準備一把十字螺絲起子 (Phillips-head screwdriver)。
- 請聯絡授權服務中心購買更換的自轉濾網 (ET-LAF100)。

■ 更換自轉濾網時

自轉濾網為消耗性產品,並將影響通風。自轉濾網指示器將通知您更換的時間。您可以在[剩餘濾網] 選單 中檢查 ARF (自轉濾網) 的剩餘數量。

#### 備註:

- 請參閱第 35 頁的「剩餘濾網」。
- 參閱第 39 頁「ARF (自轉濾網) 指示器」。

#### ■ 更換步驟

- 1. 倒置投影機,並放置於軟布上。
- 2. 使用十字螺絲起子鬆開 2 個**自轉濾網蓋**的固定螺 絲,直到螺絲鬆開位址,再取下自**轉濾網蓋**。
- 3. 使用十字螺絲起子鬆開**自轉濾網**固定螺絲,並釋放 螺絲鉗,再將用過的**自轉濾網**稍稍向上滑動以移除。
- 4. 將新的**自轉濾網**依正確方向插入盒內,並向下輕推 直到定位。
- 5. 用十字螺絲起子栓緊**自轉濾網**固定螺絲。
- 裝上自轉濾網蓋,並用十字螺絲起子栓緊自轉濾網 蓋固定螺絲。

- 若沒有正確裝上自轉濾網和/或自轉濾網蓋,投 影機可能無法啓動。
- 移除自轉濾網蓋時,請勿開啓電源。

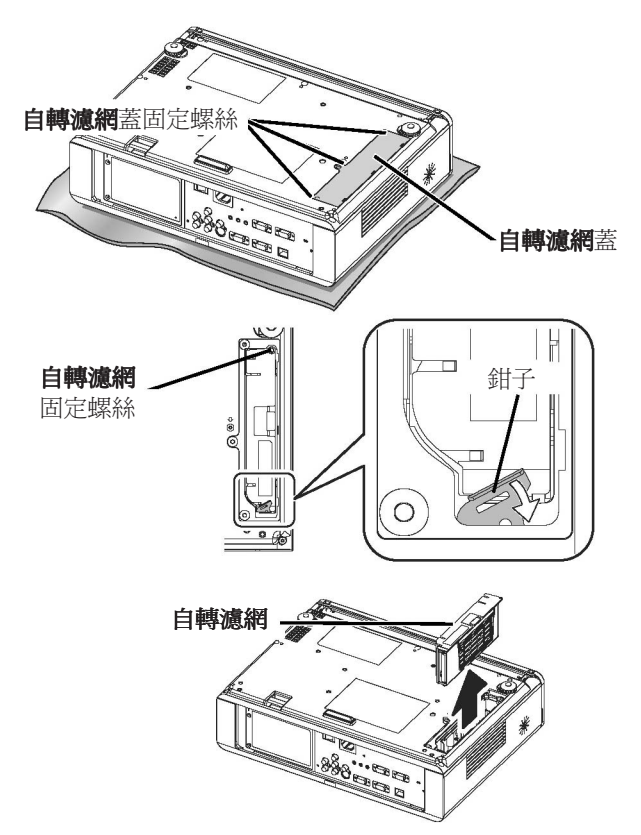

## 更換燈泡

#### ■ 更換燈泡前注意事項

- 關閉主電源,並拔掉連接牆壁插頭的電線。
- 確定燈泡及周圍的冷卻程度足夠。
- 準備一把十字螺絲起子 (Phillips-head screwdriver)。
- 請聯絡授權服務中心購買更換的燈泡 (ET-LAF100)。
- 將投影機裝設在天花板上時,請勿直接在投影機下方工作,或讓您的臉部靠近投影機。

#### 備註:

- 更換燈泡前,先予以冷卻,以免造成灼傷、人身傷害及其他危險情形。
- 更換時,請勿嘗試使用非未經授權的燈泡。

#### ■ 更換燈泡的時間

燈泡為耗材,使用一段時間後亮度會降低。燈泡使用時間達 2,800 小時和 3,000 小時後,燈泡指示器會 通知您更換燈泡,投影機也將關閉。這些數字為約略的指示,並可能因使用條件、燈泡特性、環境條件等 因素而縮短。您可使用 [選項] 選單中的燈泡使用時間來檢查使用時間。

|             | 螢幕顯示                                    | 「 <b>燈泡</b> 」指示器 |
|-------------|-----------------------------------------|------------------|
| 提示          | 更換燈泡                                    |                  |
|             |                                         | 燈泡               |
| 超過 2,800 小時 | 螢幕左上方持續顯示「 <b>更換燈泡</b> 」訊息 30 秒。        |                  |
| 超過 3,000 小時 | 螢幕左上方持續顯示「 <b>更換燈泡</b> 」訊息,直到<br>您給予回應。 | 亮 <b>紅燈</b>      |
|             | 按任一按鈕可立即清除螢幕。                           |                  |

#### 備註:

• 2,800 和 3,000 小時為更換週期的理想值,也是基於某條件得出的約略值,並不包含在保固項目之內。

- 如需瞭解更多燈泡的相關資訊,請參閱燈泡隨附的指示。
- 若燈泡使用時間已超過 3000 小時,在操作約 10 分鐘後,投影機將切換為待機模式。

#### ■ 更換步驟

- 取下並更換燈泡
- 使用十字螺絲起子鬆開投影機背面的 3 個燈泡蓋 固定螺絲,直到螺絲鬆開為止,再取下燈泡蓋。

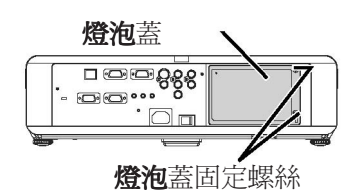

- 2. 使用十字螺絲起子,鬆開兩個燈泡固定螺絲。
- 3. 抓住燈泡的手持處,釋放燈泡鎖。
- 4. 從投影機輕取出用過的燈泡。

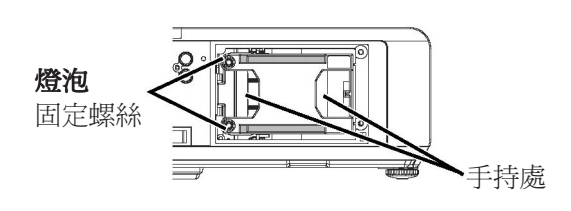

5. 以正確的方向更換新燈泡。

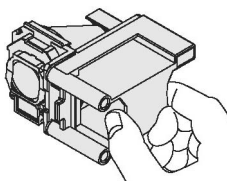

- 6. 推入燈泡直到定位為止,並確定已牢固安裝燈泡。
- 7. 用十字螺絲起子栓緊 2 個燈泡固定螺絲。

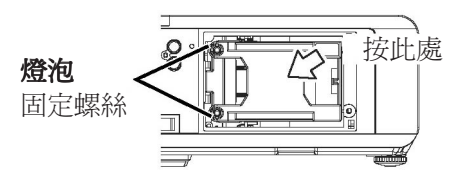

8. 裝上燈泡蓋,並用十字螺絲起子栓緊 3 個燈泡蓋固 定螺絲。

## 天花板托架保護裝置

投影機和天花板托架的設計雖然安全,但安裝於天花板時,請確定已安裝投影機隨附的安全索,並將安全索接到投影機底部,以確保安全。

#### 備註:

- 對於並非向授權配銷商購買的天花板托架,即使在保固期間,若因使用該托架而發生危險或傷害,或因 環境條件而造成,製造商將不負責任。
- 請確定使用扭力式螺絲起子,而勿使用電螺絲起子或氣動螺絲起子。
- 天花板托架的安裝工作,應限由合格的技術人員執行。
- 請立即移除未使用天花板托架。

#### ■ 安裝安全索

- 1. 請依安裝指示,安裝天花板托架。
- 2. 將安全索鬆鬆地環繞天花板托架。
  - 用碰鎖將安全索的一端繫住,穿過安全索另一端的圈套。
- 3. 用隨附的螺絲,將碰鎖附加於投影機底部。
  - 扭力:125±20 CN•m

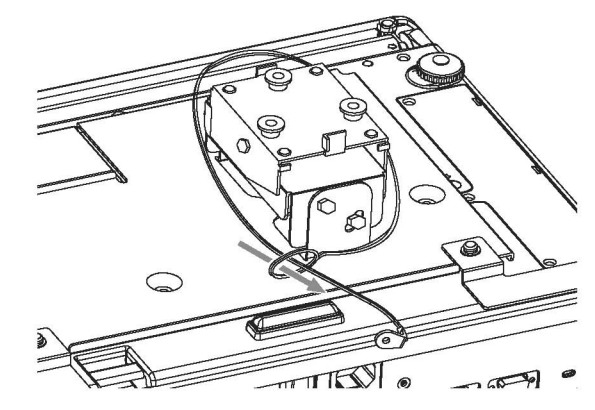

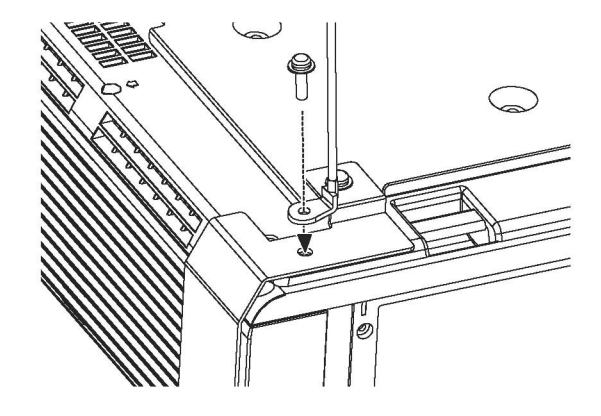

## 疑難排解

#### 若問題持續存在,請與經銷商聯絡。

| 故障                | 原因                                                                                                    | 參考頁數 |
|-------------------|----------------------------------------------------------------------------------------------------|------|
|                   | • 電源線可能未連接。                                                                                                    | 20   |
|                   | • 主電源開關已關閉。                                                                                                    | 21   |
|                   | • 牆上插座無電源供應。                                                                                                    | 20   |
| 無法開啓電源。           | <ul> <li>溫度指示器亮起或閃爍。</li> </ul>                                                                                                    | 39   |
|                   | <ul> <li>燈泡指示器亮起或閃爍。</li> </ul>                                                                                                    | 39   |
|                   | ● 燈蓋沒有裝牢。                                                                                                    | 42   |
|                   | ● 電路斷路器跳脫。                                                                                                    | -    |
|                   | • 視訊訊號輸入源可能未與端子正確連接。                                                                                                    | 19   |
| <b>無影像顯示。</b>     | • 輸入選擇設定可能不正確。                                                                                                    | 24   |
|                   | • 亮度調整設定值可能為最小設定值。                                                                                                    | 30   |
|                   | • 快門功能可能正在使用中。                                                                                                    | 25   |
|                   | • 鏡頭焦距可能設定不當。                                                                                                    | 16   |
| 影像模糊。             | • 投影機與螢幕之間的距離不當。                                                                                                    | 14   |
|                   | ● 鏡頭可能髒污。                                                                                                    | 9    |
|                   | • 投影機可能太過傾斜。                                                                                                    | 16   |
| <b>缶彩偏白戓髩灰</b> 缶。 | • <b>色彩</b> 或 <b>濃度</b> 調整錯誤。                                                                                                    | 30   |
|                   | • 連接投影機之輸入源可能調整不當。                                                                                                    | 28   |
|                   | • 可能未正確連接音訊訊號源。                                                                                                    | 18   |
| 無法從內部喇叭聽見聲音       | <ul> <li>可能有連接線接到<b>可變音訊輸出</b>端子。</li> </ul>                                                                                                    | 13   |
|                   | • 音量調整可能爲最低的設定。                                                                                                    | 26   |
|                   | • [選項] 選單的 CONTROL PANEL (控制面板) 無效。                                                                                                    |      |
| 無法操作投影機的控制按鈕。     | CONTROL PANEL (控制面板) 無效時,若無法使用遙控器,                                                                                                    | 35   |
|                   | 前將 [ <b>選車</b> ] 按鈕按住 2 秒,问時按住 [ <b>傩</b> 說] 按鈕。                                                                                                    |      |
|                   | <ul> <li>电池电重逈仏。</li> <li>====================================</li></ul>                                                                                    | -    |
| 遙控器無法操作。          |                                                                                                    | 10   |
|                   | • 投影機上的遙控奋訊號接收機可能做阻揾。                                                                                                    | 23   |
|                   |                                                                                                    | 23   |
| 影确实计式波度二。         | ● 試號格式 ( <b>電視糸統</b> ) 設正个语。                                                                                                    | 31   |
| 影像無法止唯親不。         |                                                                                                    | -    |
|                   | <ul> <li>         所輸入試號个相谷於投影機。         <ul> <li>             注於独長的云台》</li> <li>             注於独長的云台》</li> <li>             注於独長的云台》</li> </ul> </li> </ul> | 44   |
|                   | • 建按線長度可能に選購的建接線遠安長。                                                                                                    | -    |
|                   | <ul> <li>聿記型電腦的外接視試輸出設定个止催。(您可问時按下 [FN]</li> <li>」[E3] 或 [En] 」[E10] 鍵織更如接輪中設定。目標支法因電</li> </ul>                                                            | 40   |
| 無法顯示電腦影像          | [1] [3] 或 [1]] [1] [1] [1] [3] 鍵愛愛外接軸山設定。 具體力法凶电<br>腦類別而異,如需更多細節, 請參閱電腦隨附的文件。)                                                                              |      |
|                   | • [ <b>選項</b> ] 選單中的 COMPUTER2 SELECT ( <b>選擇)</b> 設定不正確。                                                                                                   | 34   |

## 技術資訊

## 相容訊號清單

|                                |           | 書面解析度           | 掃描          | 瀕率          | 像素傳輸時        |                  |                        |
|--------------------------------|-----------|-----------------|-------------|-------------|--------------|------------------|------------------------|
| 模式                             | 顯示        | 重曲時中加支<br>(點)*1 | 水平<br>(kHz) | 垂直<br>(kHz) | 脈頻率<br>(MHz) | 影像* <sup>2</sup> | 端子                     |
| NTSC/NTSC 4.43/<br>PAL-M/PAL60 |           | 720 x 480i      | 15.7        | 59.9        |              | A                | VIDEO/S-VIDEO          |
| PAL/PAL-N/SECAM                |           | 720 x 576i      | 15.6        | 50.0        |              | A                | VIDEO/S-VIDEO          |
| 480i                           | 480i      | 720 x 480i      | 15.7        | 59.9        | 13.5         | A                | COMPONENT/<br>COMPUTER |
| 576i                           | 576i      | 720 x 576i      | 15.6        | 50.0        | 13.5         | A                | COMPONENT/<br>COMPUTER |
| 480p                           | 480p      | 720 x 483       | 31.5        | 59.9        | 27.0         | A                | COMPONENT/<br>COMPUTER |
| 576p                           | 576p      | 720 x 576       | 31.3        | 50.0        | 27.0         | A                | COMPONENT/<br>COMPUTER |
| 1 080/60i                      | 1 080/60i | 1 920 x 1 080i  | 33.8        | 60.0        | 74.3         | A                | COMPONENT/<br>COMPUTER |
| 1 080/50i                      | 1 080/50i | 1 920 x 1 080i  | 28.1        | 50.0        | 74.3         | A                | COMPONENT/<br>COMPUTER |
| 720/60p                        | 720/60p   | 1,280 x 720     | 45.0        | 60.0        | 74.3         | A                | COMPONENT              |
| 720/50p                        | 720/50p   | 1,280 x 720     | 37.5        | 50.0        | 74.3         | A                | COMPONENT              |
| VESA                           | VESA70    | 640 x 400       | 31.5        | 70.1        | 25.2         | A                | COMPUTER               |
|                                | VESA85    | 640 x 400       | 37.9        | 85.1        | 31.5         | A                | COMPUTER               |
| VGA480                         | VGA60     | 640 x 480       | 31.5        | 59.9        | 25.2         | A                | COMPUTER               |
|                                | VGA65     | 640 x 480       | 35.0        | 66.7        | 30.2         | A                | COMPUTER               |
|                                | VGA72     | 640 x 480       | 37.9        | 72.8        | 31.5         | A                | COMPUTER               |
|                                | VGA75     | 640 x 480       | 37.5        | 75.0        | 31.5         | A                | COMPUTER               |
|                                | VGA85     | 640 x 480       | 43.3        | 85.0        | 36.0         | A                | COMPUTER               |
| SVGA                           | SVGA55    | 800 x 600       | 35.2        | 56.3        | 36.0         | A                | COMPUTER               |
|                                | SVGA60    | 800 x 600       | 37.9        | 60.3        | 40.0         | A                | COMPUTER               |
|                                | SVGA70    | 800 x 600       | 48.1        | 72.2        | 50.0         | A                | COMPUTER               |
|                                | SVGA75    | 800 x 600       | 46.9        | 75.0        | 49.5         | A                | COMPUTER               |
|                                | SVGA85    | 800 x 600       | 53.7        | 85.1        | 56.3         | A                | COMPUTER               |
| MAC                            | MAC16     | 832 x 624       | 49.7        | 74.6        | 57.3         | A                | COMPUTER               |
|                                | MAC21     | 1,152 x 870     | 68.7        | 75.1        | 100.0        | A                | COMPUTER               |
| XGA                            | XGA60     | 1,024 x 768     | 48.4        | 60.0        | 65.0         | AA               | COMPUTER               |
|                                | XGA70     | 1,024 x 768     | 56.5        | 70.1        | 75.0         | AA               | COMPUTER               |
|                                | XGA75     | 1,024 x 768     | 60.0        | 75.0        | 78.8         | AA               | COMPUTER               |
|                                | XGA85     | 1,024 x 768     | 68.7        | 85.0        | 94.5         | AA               | COMPUTER               |
| MXGA                           | MXGA70    | 1,152 x 864     | 64.0        | 71.2        | 94.2         | A                | COMPUTER               |
|                                | MXGA75    | 1,152 x 864     | 67.5        | 74.9        | 108.0        | A                | COMPUTER               |
|                                | MXGA85    | 1,152 x 864     | 76.7        | 85.0        | 121.5        | A                | COMPUTER               |
| MSXGA                          | MSXGA60   | 1,280 x 960     | 60.0        | 60.0        | 108.0        | A                | COMPUTER               |
| SXGA                           | SXGA60    | 1,280 x 1,024   | 64.0        | 60.0        | 108.0        | A                | COMPUTER               |
|                                | SXGA75    | 1,280 x 1,024   | 80.0        | 75.0        | 135.0        | A                | COMPUTER               |
|                                | SXGA85    | 1,280 x 1,024   | 91.1        | 85.0        | 157.5        | A                | COMPUTER               |
| SXGA60+                        | SXGA60+   | 1,400 x 1,050   | 65.1        | 59.9        | 122.4        | A                | COMPUTER               |
| UXGA                           | UXGA60    | 1,600 x 1,200   | 75.0        | 60.0        | 162.0        | A                | COMPUTER               |
| WXGA                           | WXGA768   | 1,280 x 768     | 47.8        | 59.9        | 79.5         | A                | COMPUTER               |
|                                | WXGA800   | 1,280 x 800     | 49.7        | 59.8        | 83.5         | A                | COMPUTER               |
| WXGA+                          | WXGA+     | 1,440 x 900     | 55.9        | 59.9        | 106.5        | A                | COMPUTER               |

\*1. 出現在解析度後的「i」代表隔行掃描訊號。

下列符號用來表示影像品質。 代表最佳影像品質。 \*2.

AA

А 投射影像前,影像處理電路會先轉換訊號。

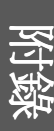

## 序列式端子

由於投影機接頭面板上的序列接頭符合 RS-232C 介面規格,故使用此接頭連接到個人電腦可以操控投影機。

#### ■ 連接

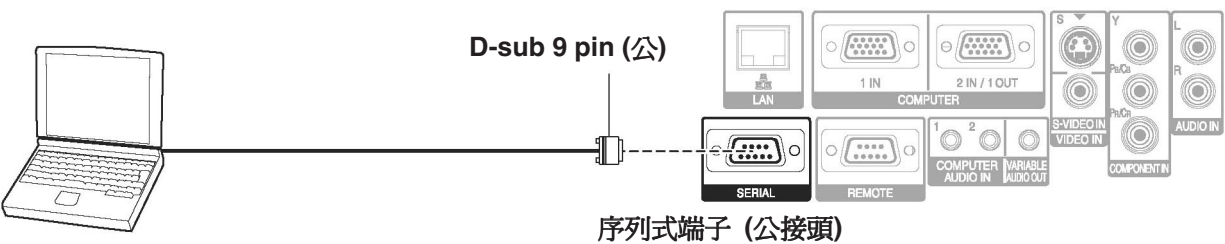

COMPUTER1

#### ■ Pin 的指定與訊號名稱

|                      | Pin 編號         | 訊號名稱 | 內容              |
|----------------------|----------------|------|-----------------|
|                      | 1)             |      | NC              |
| 6 7 8 9<br>1 2 3 4 5 | 2              | TXD  | 傳送的資料           |
|                      | 3              | RXD  | 接收的資料           |
|                      | (4)            |      | NC              |
|                      | 5              | GND  | 接地              |
|                      | 6)             |      | NC              |
|                      | $\overline{O}$ | RTS  | <b></b> 动 郊 浦 控 |
|                      | 8              | CTS  | 内田在这            |
|                      | 9              |      | NC              |

#### ■ 通訊設定

| 訊號層級 | RS-232C   | 字元長度 | 8 位元 |
|------|-----------|------|------|
| 同步方式 | 非同步式      | 停止位元 | 1 位元 |
| 鮑率   | 9 600 bps | X 參數 | 無    |
| 同位   | 無         | S 參數 | 無    |

#### ■ 基本格式

| STX               | Command | :  | Parameter      | ЕТХ             | 電腦上之資料按以下格式順序傳送至投                |
|-------------------|---------|----|----------------|-----------------|----------------------------------|
| <br>開始位元<br>(02h) | 3 位元 1  | 位元 | └ I 位元<br>4 位元 | <br>結束<br>(03h) | 影機:STX、指令、參數和 ETX。您可<br>新增所需的參數。 |

• 燈泡打開後 10 秒內投影機無法接收指令。等待 10 秒後方可傳送指令。

• 若要傳送多個指令,在送出下一個指令前,請先確定投影機已對上一指令作出回應。

• 當送出不帶參數之指令,則不需加冒號 (:)。

• 若電腦傳送出指令錯誤,則投影機會傳回「錯誤 401」指令給電腦。

#### ■ 纜線規格

(當連接到電腦時)

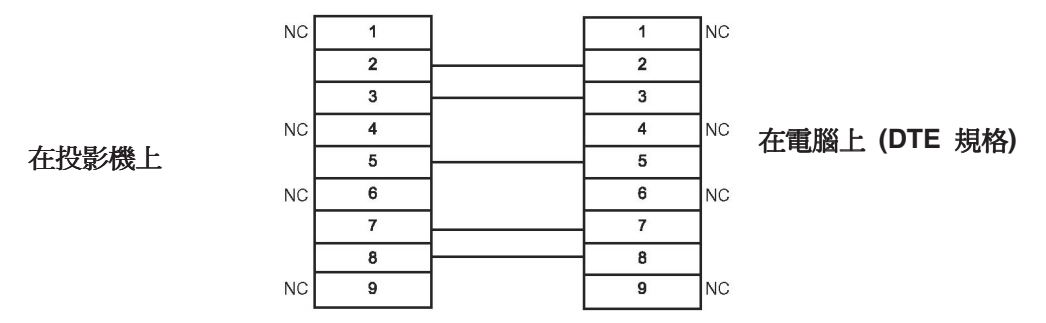

#### ■ 控制指令

| 指令   | 控制內容         | 備註                                                                                                    |
|------|--------------|----------------------------------------------------------------------------------------------------|
| PON  | 電源「開」        | 待機模式下,會忽略 PON 指令之外的指令。                                                                                               |
| POF  | 電源「關」        | • 在打開燈泡期間,會忽略 PON 指令。<br>在燈泡關閉後而風扇尙在運轉時收到 PON 指令,燈泡不會立即再次打<br>開以保護燈泡。                                                |
| AVL  | 之<br>日<br>里  | 參數<br>000 - 063 (調整値 0 - 63)                                                                                         |
| IIS  | INPUT (輸入)   | 參數:<br>VID = VIDEO IN (輸入) SVD = S-VIDEO IN (輸入)<br>RG1 = COMPUTER1 RG2 = COMPUTER2<br>NWP = WIRELESS (限 PT-F100NTU) |
| Q\$S | 燈泡狀態查詢       | 回調<br>0 = 待機 2 = 燈泡開啓<br>1 = 燈泡開啓控制使用中 3 = 燈泡關閉控制使用中                                                                 |
| OSH  | SHUTTER (快門) | 暫時關閉投影。<br>傳送命令,在 ON (開) 和 OFF (關) 之間切換。<br>勿連續傳送命令。                                                                 |

## 電腦連接指南

按下電腦按鍵命令,您可以切換從 COMPUTER1 OUT (輸出) 端子輸出的訊號。 按鍵命令依廠商而異。 當 INPUT GUIDE (輸入指南) 設定為 DETAILED (詳細內容) 時,若選擇無訊號的電腦端子,這時將顯示電腦連接指南。

| 廠商        | 按鍵命令                    | 廠商               | 按鍵命令    | 廠商          | 按鍵命令    |
|-----------|-------------------------|------------------|---------|-------------|---------|
| Panasonic | Fn + F3                 | TOSHIBA<br>SHABP | En + Es | IBM<br>SONY | Fn + F7 |
| NEC       | ]                       | HP               |         | Apple       | F7      |
| FUJITSU   | <b>Fn</b> + <b>F</b> 10 | EPSON DELL       | Fn + F8 | 其他          | Fn + 🔎  |

- 電腦連接指南將於 5 分鐘後消失。
- 請參考電腦隨附的指示,了解更詳細的資訊。

## 「遙控」端子

連接 REMOTE (遙控) 端子,您就能在遙控器的範圍外,從遠端操作本投影機。

#### ■ Pin 的指定與訊號名稱

|  | Pin 編號     | 訊號名稱        | 内容       |
|--|------------|-------------|----------|
|  | 1          | GND         | 接地       |
|  | 2          | POWER (電源)  | 電源開啓     |
|  | 3          | INPUT SEL3  | 選擇輸入訊號 3 |
|  | (4)        |             | NC       |
|  | 5          | INPUT SEL1  | 選擇輸入訊號 1 |
|  | 6          | INPUT SEL2  | 選擇輸入訊號 2 |
|  | $\bigcirc$ |             | 内或油体     |
|  | 8          |             | 内山北主政    |
|  | 9          | ENABLE (啓用) | 由外部接點控制  |

#### ■ 「燈泡」開關

| Pin 編號 | 設定 |          |  |  |  |
|--------|----|----------|--|--|--|
| 2 - 1  | 短路 | 開啓       |  |  |  |
| 操作     | 開  | 月月<br>9刊 |  |  |  |

#### ■ 切換輸入訊號

| Pin 編號 |           |           | 設         | 定               |         |                 |
|--------|-----------|-----------|-----------|-----------------|---------|-----------------|
| 3 - 1) | 開啓        | 開啓        | 短路        | 短路              | 短路      | 開啓              |
| 5 - 1  | 開啓        | 短路        | 開啓        | 開啓              | 短路      | 短路              |
| 6 - 1  | 開啓        | 開啓        | 短路        | 開啓              | 開啓      | 短路              |
| 輸入訊號   | COMPUTER1 | COMPUTER2 | COMPONENT | VIDEO<br>(錄影節目) | S-VIDEO | NETWORK<br>(網路) |

備註:

當①和⑨pin 短路時,投影機控制面板上的按鈕、遙控器上的[電源]及[輸入選擇]按鈕都將無法使用。
 另外,對應這些功能的 RS-232C 命令和網路功能也無法使用。

• 當 pin ⑨「開啓」時,請勿讓 pin ①、②、③、⑤及⑥短路。 投影機將拒絕來自遙控器的所有訊號。

|      |              | : i    |
|------|--------------|--------|
|      | 173          | $\sim$ |
| 7.6. | 124          | $\sim$ |
| 7N71 | <b>1 1 1</b> |        |

| 2014        |            |                                          |                                                                                                    |  |  |
|-------------|------------|------------------------------------------|----------------------------------------------------------------------------------------------------|--|--|
| 電源          |            | AC 100 - 240 V                           | 50 Hz/60 Hz                                                                                               |  |  |
| 消耗功率        |            | 330 W<br>待機期間 (風扇)                       | 330 W<br>待機期間 (風扇停止運轉時):3 W                                                                               |  |  |
| 安培          |            | 3.9 A -1.4 A                             |                                                                                                    |  |  |
|             | 面板大小 (對角線) | 0.7型 (17.78)                             | 公釐)                                                                                                    |  |  |
| 液晶面板        | 外觀比例       | 4 : 3                                    |                                                                                                    |  |  |
|             | 顯示方式       | 三個透明液晶面                                  | 三個透明液晶面板 (RGB)                                                                                            |  |  |
|             | 驅動方式       | 主動式矩陣                                    |                                                                                                    |  |  |
|             | 像素         | 786,432 (1,024                           | x 768) x 3 面板                                                                                             |  |  |
|             |            | 手動變焦 (2 倍)                               | /手動對焦                                                                                                    |  |  |
| 鏡頭          |            | F 1.7 - 2.6, f 21.                       | 6 mm - 43.0 mm                                                                                            |  |  |
| 燈泡          |            | UHM 燈泡 (250                              | ) W)                                                                                                    |  |  |
| 光度          |            | 3 200 lm                                 |                                                                                                    |  |  |
| 運行環境        |            | 溫度                                       | 攝氏 0 °C - 40 °C (華氏 32 °F - 104 °F)<br>將高處(第 36 頁) 設為「 <b>開</b> 」時攝氏 0<br>°C - 35 °C (華氏 32 °F -70.56 °C) |  |  |
|             |            | 濕度                                       | 20% - 80% (無冷凝)                                                                                           |  |  |
| 掃描頻率*1      | 水平掃描頻率     | 15 kHz -91 kHz                           |                                                                                                    |  |  |
| (用於 RGB 訊   | 垂直掃描頻率     | 50 Hz -85 Hz                             | 50 Hz -85 Hz                                                                                              |  |  |
| 號)          | 像素傳輸時脈頻率   | 低於 108 MHz                               | 低於 108 MHz                                                                                                |  |  |
| COMPONENT ( | YPBPR) 訊號  | 480i \ 480p \ 576                        | 480i · 480p · 576i · 576p · 720/50p · 720/60p · 1 080/50i · 1 080/60i ·                                   |  |  |
| 色彩系統        |            | 7 (NTSC/NTSC                             | 7 (NTSC/NTSC 4.43/PAL/PAL-M/PAL-N/PAL60/SECAM)                                                            |  |  |
| 投影大小        |            | 33" - 300" (838.)                        | 33" - 300" (838.2 mm - 7 620 mm)                                                                          |  |  |
| 投射距離        |            | 1.2 m -18.1 m (3                         | 1.2 m -18.1 m (3'11" -59'4")                                                                              |  |  |
| 螢幕外觀比例      |            | 4 : 3                                    | 4 : 3                                                                                                    |  |  |
| 安裝          |            | FRONT/DESK (<br>REAR/DESK (律<br>(選單選擇方法) | FRONT/DESK (前投式)、FRONT/CEILING (前投 - 懸吊式)、<br>REAR/DESK (背投式)、REAR/CEILING (背投 - 懸吊式)<br>(選單選擇方法)         |  |  |
| 喇叭          |            | 1件4公分(1                                  | 1 件 4 公分 (1 -9/16 英吋)                                                                                     |  |  |
| 最大可用音量輸出    |            | 3.0 W                                    | 3.0 W                                                                                                    |  |  |

\*1. 請參閱第 44 頁的「相容訊號清單」,了解可用的訊號。

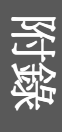

|        |                               | 單線,迷你 DIN 4p                                      |
|--------|-------------------------------|---------------------------------------------------|
|        | S-VIDEO IIV (聊八)              | Y:1.0 V [p-p],C: 0.286 V [p-p], 75 Ω              |
|        | VIDEO INI (終了)                | 單線,RCA 接座                                         |
|        |                               | 1.0 V [p-p], 75Ω                                  |
|        | COMPUTER1 IN (輸入)             | 單線,D - sub HD 15-pin (母)                          |
|        | COMPUTER2 IN                  | R.G.B. 0.7 V [p-p], 75Ω                           |
|        | (COMPUTER2 輸入)                | HD, VD/SYNC TTL 高阻抗,自動正/負極相容                      |
|        | 1 OUT (輸出)                    | 單線,D - sub HD 15-pin (母)                          |
|        |                               | 可透過選單操作來選擇輸出及輸出。                                  |
|        |                               | R.G.B. 0.7 V [p-p], 75Ω                           |
|        |                               | TTL 高阻抗,自動                                        |
| 供之     | COMPONENT IN (輸               | HD, VD/SYNC 正/負極相容                                |
| что J  | 入)                            | Y, PB/CB, PR/CR 單線, RCA 接座 x 3                    |
|        |                               | Y: 1.0 V [p-p] (包含同步),75Ω                         |
|        |                               | PB/CB, (PR/CR) 0.7 V [p-p], 75Ω                   |
|        | AUDIO IN (音訊輸入)               | 單線、0.5V [rms]、RCA 接座 x 2 (L - R)                  |
|        | COMPUTER AUDIO IN<br>(電腦音訊輸入) | 單線、0.5V [rms], M3 插孔 (立體聲 MINI)                   |
|        |                               | 單線、0.5V [rms], M3 插孔 (立體聲 MINI)                   |
|        | VARIABLE AUDIO                | 顯示器輸出/立體聲相容                                       |
|        | OUT (可變音訊輸出)                  | 0 V [rms] - 2.0 V [rms] (可變)                      |
|        | SERIAL (序列式)                  | D-sub 9-pin RS-232C 相容                            |
|        | 區域網路 (RJ-45)                  | 單線,網路連線用                                          |
|        |                               | 10 Base-T/100Base-TX/1000Base-T                   |
|        | 相容                            | IEEE802.00b/IEEE802.11g (無線區域網路標準通訊協定)            |
| 無線區域網路 | 無線頻道                          | IEEE802.00b/IEEE802.11g:1 - 13 個頻道                |
|        | 距離                            | 30 公尺 (98'5") 依使用環境而定                             |
| 機殻     |                               | 成形塑膠 (PC+ABS)                                     |
|        |                               | 寬 432 公釐 (17 英吋)                                  |
| 尺寸     |                               | 高 124.5 公釐 (4 - 7/8 英时) 長度 319 公釐 (12 - 17/32 英时) |
| 重量     |                               | 6.0 公斤 (13.2 磅)                                   |
|        |                               | UL60950-1 C-UL                                    |
| 證書     |                               | FCC 認證 B 級 ICES-003                               |
|        | 電源                            | 3 V DC (兩節 AA 電池)                                 |
|        | 操作範圍                          | 約 10 公尺 (32.9 英呎) (直接在訊號接收器前面操作時)                 |
| 遙控器    | 重量                            | 117 克 (4.2 盎斯)(含電池)                               |
|        |                               | 第 124.5 公釐 (1 - 7/8 英吋) 長度 163 公釐 (6 -13/32 英吋)   |
|        | 尺寸                            | 高 24.5 公釐 (-15/16 英吋) (不含表面投影機零件)                 |
|        | 懸掛托架                          | ET-PKF100H/ET-PKF100S                             |
| 選項     | 連接線保護套                        |                                                   |
|        | AV 連接線                        | TY-SC10CP                                         |

| 16:9 | 外觀比 | 例螢幕大 | 小與投射距離 |
|------|-----|------|--------|
|------|-----|------|--------|

|               | 投影大小 (16 : 9) |                 |                  |                | 投射距離 (L)         |  |  |
|---------------|---------------|-----------------|------------------|----------------|------------------|--|--|
| 螢幕對角約<br>(SD) | 線             | 螢幕高度 (SH)       | 螢幕寬度 (SW)        | 最小距離<br>(LW)   | 最大距離<br>(LT)     |  |  |
| (0.84 公尺)     | 33"           | 0.41 公尺 (1'4")  | 0.73 公尺 (2'4")   |                | 2.1 公尺 (6'10")   |  |  |
| (1.02 公尺)     | 40"           | 0.50 公尺 (1'7")  | 0.89 公尺 (2'11")  | 1.3 公尺 (4'3")  | 2.6 公尺 (8'6")    |  |  |
| (1.27 公尺)     | 50"           | 0.62 公尺 (2')    | 1.1 公尺 (3'7")    | 1.6 公尺 (5'2")  | 3.2 公尺 (10'5")   |  |  |
| (1.52 公尺)     | 60"           | 0.75 公尺 (2'5")  | 1.33 公尺 (4'4")   | 1.9 公尺 (6'2")  | 3.9 公尺 (12'9")   |  |  |
| (1.78 公尺)     | 70"           | 0.87 公尺 (2'10") | 1.55 公尺 (5'1")   | 2.3 公尺 (7'6")  | 4.6 公尺 (15'1")   |  |  |
| (2.03 公尺)     | 80"           | 1.00 公尺 (3'3")  | 1.77 公尺 (5'9")   | 2.6 公尺 (8'6")  | 5.2 公尺 (17')     |  |  |
| (2.29 公尺)     | 90"           | 1.12 公尺 (3'8")  | 1.99 公尺 (6'6")   | 2.9 公尺 (9'6")  | 5.9 公尺 (19'4")   |  |  |
| (2.54 公尺)     | 100"          | 1.25 公尺 (4'1")  | 2.21 公尺 (7'3")   | 3.3 公尺 (10'9") | 6.5 公尺 (21'3")   |  |  |
| (3.05 公尺)     | 120"          | 1.49 公尺 (4'10") | 2.66 公尺 (8'8")   | 3.9 公尺 (12'9") | 7.9 公尺 (25'11")  |  |  |
| (3.81 公尺)     | 150"          | 1.87 公尺 (6'1")  | 3.32 公尺 (10'10") | 4.9 公尺 (16')   | 9.8 公尺 (32'1")   |  |  |
| (5.08 公尺)     | 200"          | 2.49 公尺 (8'2")  | 4.43 公尺 (14'6")  | 6.6 公尺 (21'7") | 13.1 公尺 (42'11") |  |  |
| (6.37 公尺)     | 250"          | 3.11 公尺 (10'2") | 5.53 公尺 (18'1")  | 8.3 公尺 (27'2") | 16.4 公尺 (53'9")  |  |  |
| (7.62 公尺)     | 300"          | 3.74 公尺 (12'3") | 6.64 公尺 (21'9")  | 9.9 公尺 (32'5") | 19.7 公尺 (64'7")  |  |  |

單位:m

\* 上表中之測量值皆為約略值,可能與實際測量值稍有差異。

#### ■ 螢幕尺寸的計算方法

您可從螢幕對角線計算出更詳細的螢幕尺寸。

| SW = SD x 0.0221        | SH = SD x 0.0125       |
|-------------------------|------------------------|
| LW = 0.0332 x SD -0.049 | LT = 0.066 x SD -0.055 |

\* 以上之結果皆為約略值,可能與實際測量值稍有差異。

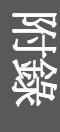

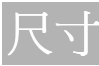

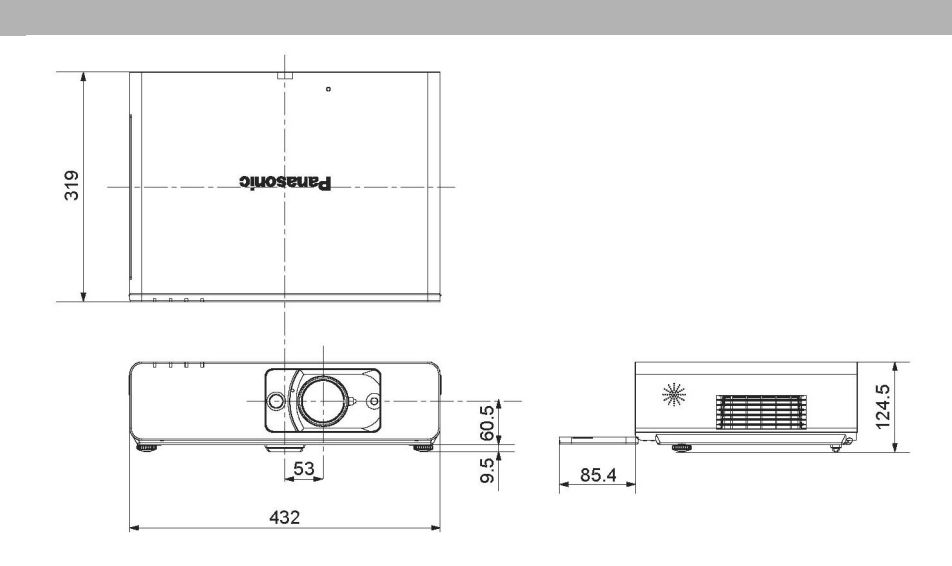

## 商標聲明

- VGA 及 XGA 爲國際商業機器公司 (International Business Machines Corporation)的商標。
- S-VGA 為視訊電子標準協會 (Video Electronics Standards Association)的註冊商標。
- HDMI、HDMI 標誌和 High-Definition Multimedia Interface 是 HDMI Licensing LLC 的商標或註冊商 標。

• 畫面顯示使用的字型是 Ricoh 點陣圖字型,由 Ricoh Company, Ltd. 製造與銷售。 所有其他商標為商標著者的財產。

這些操作說明使用回收紙列印。

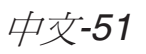

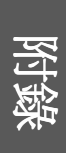

中文-52

## 索引

| 符 | 號                                           |  |
|---|---------------------------------------------|--|
|   | [安全] 選單                                     |  |
|   | [位置] 濯單                                     |  |
|   | [影像] 選留 30                                  |  |
|   | [影] 選罪 34                                   |  |
|   | [迭頃] 迭半                                     |  |
| Α |                                             |  |
|   | AC 輸入13                                     |  |
|   | ALS (環境亮度感應器)12                             |  |
|   | ARF (自轉濾網)                                  |  |
|   | FILTER REMAINING (剩餘濾網)                     |  |
|   | 更換40                                        |  |
|   | 指示器12                                       |  |
|   | 指示器狀態                                       |  |
|   | 電池盒13                                       |  |
|   | ASPECT (外觀)32                               |  |
|   | AUDIO BALANCE (音訊平衡)                        |  |
|   | AUDIO IN (音訊輸入)13                           |  |
|   | AUTO SETUP (自動設定)                           |  |
|   | · 洛尔思                                       |  |
|   | 遙拉思按鈕 <b>11</b>                             |  |
|   | 選罪                                          |  |
| D | ~~+                                         |  |
| D |                                             |  |
|   | BACK COLOR (育景也彩)                           |  |
|   | BLACKBOARD (黑板)                             |  |
|   | BRIGHTNESS (亮度)                             |  |
| С |                                             |  |
|   | CLOCK PHASE (時脈相位)                          |  |
|   | CLOSED CAPTION (隱藏式空墓) 36                   |  |
|   | COLOR (色彩) 30                               |  |
|   |                                             |  |
|   |                                             |  |
|   | COMPLITED (電影)                              |  |
|   | COMPUTER (電脑)                               |  |
|   | 建按指쮬40<br>波坡明                               |  |
|   | 遙控奋                                         |  |
|   |                                             |  |
|   | COMPLIED CEADOLL(                           |  |
|   | COMPUTER SEARCH (電脑搜导)                      |  |
|   | COMPUTER1 IN (輸入)13                         |  |
|   | COMPUTER2 IN (輸入) /1 OUT (輸出)13             |  |
|   | COMPUTER2 SELECT (選擇)                       |  |
|   | CONTRAST (對比度)30                            |  |
|   | CONTROL PANEL (控制面板)35                      |  |
| D |                                             |  |
| _ | DAYLIGHT VIEW (日光投影) 30                     |  |
|   | DFFAIIIT(預設)                                |  |
|   | · 送抗哭 25                                    |  |
|   | <sup>运江田</sup>                              |  |
|   | DFTAIL FD SFTLIP (詳細設定)                     |  |
|   |                                             |  |
|   | [赵庚] 選罪 21                                  |  |
|   | DIGITAL ZOOM (動位緣隹)                         |  |
|   | 这抗哭 (女) (女) (女) (女) (女) (女) (女) (女) (女) (女) |  |
|   | <sup>运江前</sup>                              |  |
|   | DIRECT POW/FR ON (古控閉段電循)                   |  |
|   | 山北 (回) (回) (回) (回) (回) (回) (回) (回) (回) (回)  |  |
|   | 初起20<br>選留 25                               |  |
|   | <sup>医中</sup><br>DOT CLOCK (偽孝値輸時脈) 22      |  |
|   | DOI OLOON (隊杀得期时脈)                          |  |

| Ε   |                                               |
|-----|-----------------------------------------------|
|     | ENTER (確認)                                    |
|     | 控制面板按鈕 12                                     |
|     | 遙控器按鈕11                                       |
| F   |                                               |
|     | FILTER REMAINING (剩餘濾網)35                     |
|     | FRAME LOCK (書格鎖定                              |
|     | FREEZE (凍結)                                   |
|     | 遙控器                                           |
|     | 遙控器按鈕11                                       |
| Н   |                                               |
|     | HIGHLAND (高處)                                 |
| ı.  |                                               |
|     | INDEX-WINDOW (委訂祖密)                           |
|     | <sup>25</sup>                                 |
|     | 遙控器按鈕                                         |
|     | INITIALISE ALL (初始化全部)                        |
|     | INPUT GUIDE (輸入指南) 34                         |
|     | INPLIT PASSWORD (輸入密碼) 37                     |
|     | INPLIT SELECT (輸入選擇)                          |
|     | 控制面板按鈕 12                                     |
|     | · 注防固恢复组 · ·································· |
|     | 選擇                                            |
|     | INSTALLATION (安裝)                             |
|     | 投影方法 15                                       |
|     | 選單35                                          |
| Κ   |                                               |
|     | KEYSTONE (梯形修正) 32                            |
|     |                                               |
| L   |                                               |
|     | LAMP () () () () () () () () () () () () ()   |
|     | LAMP RUNTIME (燈泡使用時間)                         |
|     | 史揆                                            |
|     | 1日小奋                                          |
|     | 指小确欣愿                                         |
|     | IANGUAGE (語言) 28                              |
|     | LASER (雪尉)                                    |
|     | <sup>2</sup>                                  |
|     | 遙控器按鈕 11                                      |
| М   |                                               |
| IVI | MENII (選單)                                    |
|     | 11日10(医中) 28                                  |
|     | 工送半····································       |
|     | 注闷固恢及虹····································    |
|     | 瀏覽                                            |
| Ν   |                                               |
|     | NFTW/OBK (網欧)                                 |
|     | <sup>24</sup> 24                              |
|     | <sup>進注冊</sup><br>遙控器按鈕 11                    |
|     | NOISE REDUCTION (雜訊抑制)                        |
| 0   |                                               |
| J   |                                               |
| _   |                                               |
| Ρ   |                                               |
|     | PAGE (頁數)11                                   |
|     | PASSWORD CHANGE (密碼變更)37                      |
|     | PICTURE MODE (影像模式)30                         |
|     | ······································        |

阶錄

|        | POSITION (位置)<br>POWER (電源)                                                                                                    | 32             |
|--------|----------------------------------------------------------------------------------------------------|----------------|
|        | 指示器                                                                                                    | 12             |
|        | 指示哭狀能                                                                                                    | 20             |
|        | ·····································                                                                                             | 12             |
|        | 注的回版····································                                                                                          |                |
|        |                                                                                                    |                |
|        | POWER OFF IIWEN (                                                                                                    |                |
| R      |                                                                                                    |                |
|        | REMOTE (遙控)                                                                                                    | 13             |
|        | Pin 的指定                                                                                                    | 47             |
|        | 切场龄入 訊號                                                                                                    | 47             |
|        | 9月天雨八日 6月間                                                                                                    | 17             |
|        |                                                                                                    | <del>4</del> 7 |
|        | RESIZING (調整入小)                                                                                                    | 33             |
|        | RETURN (返回)                                                                                                    |                |
|        | 控制面板按鈕                                                                                                    | 12             |
|        | 遙控器按鈕                                                                                                    | 11             |
| S      |                                                                                                    |                |
| 0      | CEDIAI (皮和子)                                                                                                    | 10             |
|        | SENIAL (庁グリエリ)                                                                                                    | 13             |
|        | PIN 的指定                                                                                                    | 45             |
|        | 控制命令                                                                                                    | 46             |
|        | 基本格式                                                                                                    | 45             |
|        | 通訊設定                                                                                                    | 45             |
|        | 連接                                                                                                    | 45             |
|        | 纜線規格                                                                                                    | 46             |
|        | SHARPNESS (清晰度)                                                                                                    | 30             |
|        | SHIITTER (性門)                                                                                                    |                |
|        | 这 <sup>按</sup> 现                                                                                                    | 25             |
|        | 适位品                                                                                                    | C2             |
|        |                                                                                                    | 11             |
|        | SIGNAL SEARCH (試號搜尋)                                                                                                    | 35             |
|        | STARTUP LOGO (開機圖示)                                                                                                    | 34             |
|        | STILL MODE (靜止模式)                                                                                                    | 31             |
|        | S-VIDEO IN (輸入)                                                                                                    | 13             |
|        | SXGA MODE (SXGA 模式)                                                                                                    | 36             |
| Ŧ      |                                                                                                    |                |
| 1      |                                                                                                    |                |
|        | TEMP (溫度)                                                                                                    |                |
|        | 指示器                                                                                                    | 12             |
|        | 指示器狀態                                                                                                    | 39             |
|        | TEST PATTERN (測試圖案)                                                                                                    | 36             |
|        | TEXT CHANGE (變更文字)                                                                                                    | 37             |
|        | TFXT DISPLAY (顯示文字)                                                                                                    | 37             |
|        | TINT ())))))))))))))))))))))))))))))))))))                                                                                        | 20             |
|        | T// C//CTEM (示扫 <i>女</i> 妖)                                                                                                    |                |
|        | 10-3131 [[10] (电脫糸稅)                                                                                                    |                |
| V      |                                                                                                    |                |
|        | VARIABLE AUDIO OUT (可變音訊輸出).                                                                                                    | 13             |
|        | VIDEO (錄影節目)                                                                                                    |                |
|        | <sup>2</sup> <sup>2</sup> <sup>2</sup> <sup>2</sup> <sup>2</sup> <sup>2</sup> <sup>2</sup> <sup>2</sup> <sup>2</sup> <sup>2</sup> | 24             |
|        | 泡江山                                                                                                    | 11             |
|        |                                                                                                    | ເາ<br>ວ        |
|        | VIDEO IN (脫別啊人)                                                                                                    | 3              |
|        | VOLUME (音重)                                                                                                    | 36             |
|        | 遙控器                                                                                                    | 26             |
|        | 遙控器按鈕                                                                                                    | 11             |
| W      | ,                                                                                                    |                |
|        | WHITE BALANCE (白平衡)                                                                                                    | 31             |
| v      |                                                                                                    |                |
| X      |                                                                                                    | ~ ~            |
|        | XGA MODE (XGA 模式)                                                                                                    | 36             |
| Ξ      | 書                                                                                                    |                |
| _      |                                                                                                    | 28             |
|        | 」 本                                                                                                    | 20             |
| 匹      | 副                                                                                                    |                |
|        | 手環吊帶                                                                                                    | 11             |
| ÷      | liæ.                                                                                                    |                |
| $\sim$ |                                                                                                    |                |
|        |                                                                                                    |                |

|               | 光                |                      |
|---------------|------------------|----------------------|
|               | Ŧ                | 毗什                   |
|               | 2                | 上示<br>保護裝置           |
|               |                  | 配件                   |
|               | 安                | <sup>建安和</sup>       |
| Ł             | 劃                |                      |
|               | 技机               | 術資訊44                |
|               | 扠                | 射 距离<br>4:314        |
|               | LH               | 16:9                 |
| rt            | 投                | 影機鏡頭12               |
| $\mathcal{N}$ | <b>」</b><br>一一一一 | 接關閉電洞 20             |
| ++            | 割                | 以前内1电协               |
| 7             | 前                | 面板蓋12                |
|               | 前                | 調腳13, 15, 22         |
|               | 1                | 調腳與投射用度<br>質方注       |
|               | ПΙ               | 4:3                  |
|               | -10.0            | 16:9                 |
| +             | 劃                | <b>在</b> 9           |
| +             |                  | 割                    |
| '             | 品                | 域網路13                |
|               | 控                |                      |
|               |                  | 到馬控制杆                |
|               | -11-1            | 變焦控制桿12<br>乞口        |
|               | 排清               | 飛□13<br>潔            |
|               | 規                | 格                    |
|               | 連                | 接18                  |
| +             | 二                | <b>割</b><br>17.      |
| +             | ·小」              | ッ(                   |
| '             | 電                | 源線                   |
|               |                  | 配件                   |
| +             | -ज्व             | 理按20<br>割            |
| '             | 對                | 焦控制桿12,22            |
|               | 疑沙               | 難排解43                |
|               | 适                | ′空岙<br>指示器11         |
|               |                  | 配件                   |
|               |                  | 訊號接收器                |
| +             | ·六               |                      |
| ·             | 導                | 覽按鈕                  |
|               |                  | 控制面板按鈕12<br>遙控器按鈕 11 |
|               | 螢                | 幕大小                  |
|               |                  | 4:3                  |
| +             | · †1             | 10.5                 |
| 1             | 鏡                |                      |
| _             | +                |                      |
|               | 變                | 焦控制桿12、22            |

## 附錄